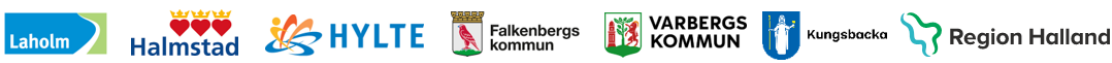

# Lifecare SP

## Manual SIP i öppenvård

## För Närsjukvård och psykiatrisk öppenvård

Huvudförfattare: Marie Paulsson RK

Version 2025-03-21 Gäller tills vidare

## Innehåll

| 1.  | Allmän information om Lifecare2                                      |
|-----|----------------------------------------------------------------------|
| 2.  | Inloggning                                                           |
| 3.  | Menysidan i Lifecare4                                                |
| 4.  | Samordnad individuell plan, (SIP) i öppenvård5                       |
| 5.  | Starta en SIP planering i öppenvården6                               |
| 6.  | Skapa underlag till SIP7                                             |
| 7.  | Skicka kallelse till SIP i öppenvård 10                              |
| 8.  | Återkalla kallelsen till SIP 11                                      |
| 9.  | Kalla till ett nytt SIP-möte efter återtaget möte 12                 |
| 10. | Pågående SIP 12                                                      |
| 11. | Inplanerade möten ses i kalendern12                                  |
| 12. | Starta SIP mötet via kalendern13                                     |
| 13. | Dokumentera/uppdatera i SIP: en13                                    |
| 14. | Ändra samordningsansvarig16                                          |
| 15. | Läsa SIP-dokumentationen18                                           |
| 16. | Utskrift av SIP19                                                    |
| 17. | Registrera fast vårdkontakt 20                                       |
| 18. | Genomför SIP-möte 21                                                 |
| 19. | Lägg till deltagare på SIP: en 22                                    |
| 20. | Lägg datum för uppföljning 23                                        |
| 21. | Skriva uppföljningskommentar på insatser 23                          |
| 22. | Behov av uppföljningsmöte. Kalla till uppföljningsmöte               |
| 23. | Pågående SIP eller avsluta SIP: en 27                                |
| 25. | Avsluta en pågående SIP process 28                                   |
| 26. | Avslutad SIP process hamnar i rubriken "Tidigare processer"          |
| 27. | Lägg till ny deltagare i SIP:en då ansvaret övergår till annan enhet |
| 28. | Inaktivera en deltagare på en SIP 30                                 |
| 29. | Registrera avliden                                                   |
| 30. | Medicinsk planering 33                                               |
| 31. | Att registrera ny patient                                            |
| 32. | SIP blankett då digital SIP inte kan användas                        |

På Vårdgivarwebben för <u>Trygg och effektiv utskrivning</u> finns Anvisning och Samverkansrutin för vård- och omsorgsplanering i öppenvården och utskrivningsplanering från slutenvården.

## 1. Allmän information om Lifecare

Lifecare är ett webbaserat IT-stöd för Samordnad planering mellan slutenvård, närsjukvård, psykiatrisk öppenvård och Hallands kommuner.

#### Vårdenheter och medarbetaruppdrag

Lifecare Samordnad planering är ett webbaserat system som bygger på att du som användare måste vara behörig genom ett medarbetaruppdrag för att kunna logga in och använda Lifecare. Medarbetaruppdragen är kopplade till vårdenheter och innehåller en inre sekretessgräns för att säkerställa patienternas säkerhet. Nedan beskrivs de olika begreppen.

#### Medarbetaruppdrag

Medarbetaruppdraget styr vilken vårdenhet du är behörig att arbeta mot och vilka behörigheter du har inom det specifika medarbetaruppdraget. Ett medarbetaruppdrag är endast kopplat mot en vårdenhet.

#### Vårdenhet

En vårdenhet är en betäckning för en enhet som är ett inre sekretessområde. Detta innebär att information om patienter och meddelanden rörande patienter som har en tillhörighet inom en vårdenhet inte kan ses av personal som inte har ett medarbetaruppdrag att arbeta mot den vårdenheten. Som personal kan du ha flera medarbetaruppdrag för att kunna arbeta mot flera vårdenheter.

#### Avdelning

En vårdenhet kan innehålla flera avdelningar. Du kan bara vara inloggad mot en avdelning åt gången.

#### Lifecare har loggningsfunktion och detta sker av utsedd person på din enhet.

#### Byte av uppdrag och avdelning

För att byta uppdrag eller avdelning så klickar du på nedåtpilen jämte ditt namn längst upp till höger. Då får du fram information om vilket uppdrag och vilken avdelning du för tillfället är inloggad mot. Du har även möjlighet att välja att byta uppdrag eller ändra avdelning samt att logga ut.

| Helena Nord<br>Huvudadministratör, Avdelning 72 Kirurgi Hallan | The second second second second second second second second second second second second second second second se |
|----------------------------------------------------------------|----------------------------------------------------------------------------------------------------|
| Vårdenhet                                                      |                                                                                                    |
| Kirurgikliniken Hallands sjukhus                               |                                                                                                    |
| Avdelning                                                      |                                                                                                    |
| Avdelning 72 Kirurgi Hallands sjukhus Halmstad                 |                                                                                                    |
| Inställningar                                                  |                                                                                                    |
| Byt uppdrag<br>Ändra avdelning                                 |                                                                                                    |
| Ändra profession                                               |                                                                                                    |
|                                                                |                                                                                                    |
| LOGGA UT                                                       |                                                                                                    |

## 2. Inloggning

#### Inloggningslänk till Lifecare

https://regionhalland.service.tieto.com/

#### **Inloggning i Lifecare**

- Inloggning kräver att du har ett SITHS-kort
- Skriv in din Legitimeringskod

#### Ställ in rätt profession

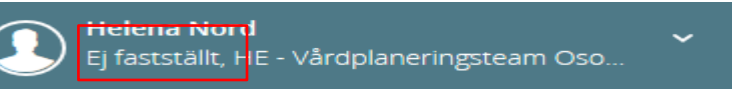

Första gången du som legitimerad personal loggar in i Lifecare är professionen okänd, det står "Ej fastställt".

Du måste ställa in rätt profession. Det gör du genom att klicka på nedåtpilen jämte ditt namn längst upp till höger. Då får du fram information om vilket uppdrag och vilken avdelning du för tillfället är inloggad mot. Du väljer här att ändra profession och ställ sedan in korrekt profession i rullistan och klick på att ändra. **Legitimerad personal måste tänka på att ställa in professionen på varje medarbetaruppdrag de loggar in med.** 

| Helena Nord<br>Huvudadministratör, Avdelning 72 Kirurgi Hallan |  |  |  |  |  |  |  |
|----------------------------------------------------------------|--|--|--|--|--|--|--|
| Vårdenhet                                                      |  |  |  |  |  |  |  |
| Kirurgikliniken Hallands sjukhus                               |  |  |  |  |  |  |  |
| Avdelning                                                      |  |  |  |  |  |  |  |
| Avdelning 72 Kirurgi Hallands sjukhus Halmstad                 |  |  |  |  |  |  |  |
| Inställningar                                                  |  |  |  |  |  |  |  |
| Byt uppdrag                                                    |  |  |  |  |  |  |  |
| Ändra avdelning                                                |  |  |  |  |  |  |  |
| Ändra profession                                               |  |  |  |  |  |  |  |
|                                                                |  |  |  |  |  |  |  |
|                                                                |  |  |  |  |  |  |  |
| LOGGA UT                                                       |  |  |  |  |  |  |  |

Du som inte är legitimerad och ditt uppdrag är skapat direkt i Lifecare där står redan profession angivet

#### Vid utloggning

När du loggar ut från Lifecare ska du klicka på knappen Logga ut och stänga ner hela webbläsaren innan du tar ut ditt SITHS-kort ur kortläsaren eller den bärbara datorn.

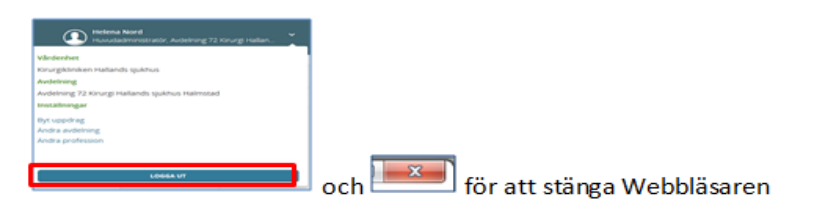

## 3. Menysidan i Lifecare

| life<br>Samo                           | Care                                                                                             |        |                                                                                 |                                                    |                                                                                                    | <b>()</b>                                                                                                    | st01 hallandutbsv1<br>uksköterska, Vårdcentralen                                |                       |
|----------------------------------------|--------------------------------------------------------------------------------------------------|--------|---------------------------------------------------------------------------------|----------------------------------------------------|----------------------------------------------------------------------------------------------------|----------------------------------------------------------------------------------------------------|---------------------------------------------------------------------------------|-----------------------|
| ,<br>A                                 | Meddelanden<br>10 nya meddelanden                                                                | <<br>w | > JANUARI :<br>Měn 8/1                                                          | 2018<br>Tis 9/1                                    | Ons 10/1                                                                                                    | Färgkoder möten                                                                                                    | idag månad                                                                      | vecka dag<br>Sön 14/1 |
|                                        | Personer<br>11 inveliggande patienter SPU (ny)<br>0 inveliggande patienter SPP<br>19 pågåerde SP | 2      | 15:10<br>SiP-utskrivningsmö<br>Lisa Möller<br>1990/12/01112<br>På sjukhus<br>72 | Planerad uppföljnir<br>Lisa Möller<br>195012101112 | 99:00<br>SIP-utskrivningsmö<br>anna svenssön<br>1067712121111<br>På sjukitus<br>avs<br>99:00<br>SIP-utskrivningsmö<br>My Alm<br>102912201111<br>På sjukitus | 08:00<br>SP-utakiveringarno<br>19221131111<br>P321131111<br>P32142<br>72<br>16:00<br>SP-utakiveringarno<br>Area Patin<br>P34 tutakus<br>P34 tutakus | 0P30<br>SIP-utskrimingsmö<br>sven and<br>1912/2210000<br>Teleformöte<br>Telefon |                       |
| 8                                      | Att göra<br>1 aktiviteter att utföra                                                             |        |                                                                                 |                                                    | avd<br>10:30<br>Återtaget<br>SIP-utskrivningsmör<br>Bo ek<br>193111217777                                                                                   | avd 72                                                                                                    |                                                                                 |                       |
| 8                                      | Fast vårdkontakt<br>sven and<br>Kompletterande information behövs.                               |        |                                                                                 |                                                    | 16:90<br>SIP-möte<br>björn rehn                                                                                                    |                                                                                                    |                                                                                 |                       |
| •••••••••••••••••••••••••••••••••••••• | Sök patient +                                                                                    |        |                                                                                 |                                                    | I herrmet<br>knallegatan 3, 537 i                                                                                                    |                                                                                                    |                                                                                 |                       |
| ÷                                      | Senaste patienter                                                                                |        |                                                                                 |                                                    |                                                                                                    |                                                                                                    |                                                                                 |                       |
| ↑                                      | Lars Alm, 19450101-2222<br>Arne Palm, 19300202-0202<br>My Alm, 19291230-1111                     |        |                                                                                 |                                                    |                                                                                                    |                                                                                                    |                                                                                 |                       |
|                                        |                                                                                                  |        |                                                                                 |                                                    |                                                                                                    |                                                                                                    |                                                                                 | S 100 %               |

### Symbolernas förklaring

Antal symboler är beroende på din behörighet.

| lifecare<br>Samordnad planering |                                 |  |  |  |  |  |  |
|---------------------------------|---------------------------------|--|--|--|--|--|--|
|                                 | <                               |  |  |  |  |  |  |
|                                 | Hem                             |  |  |  |  |  |  |
|                                 | Inkorg                          |  |  |  |  |  |  |
|                                 | Organisation                    |  |  |  |  |  |  |
| Q                               | Sök patient                     |  |  |  |  |  |  |
| ╞╤                              | Inneliggande patienter SVP      |  |  |  |  |  |  |
| ₹                               | Inneliggande patienter SPU (ny) |  |  |  |  |  |  |
| ${}^{\circ}$                    | Spärrar                         |  |  |  |  |  |  |
| <u>, ele</u>                    | Användare                       |  |  |  |  |  |  |
| <b>Q</b> <sub>0</sub>           | Verksamhetsregister             |  |  |  |  |  |  |
| <u>, ele</u>                    | Aktuella patienter ÖPT/ÖRV      |  |  |  |  |  |  |
| ~                               | Rapporter                       |  |  |  |  |  |  |
| *                               | SIP-Översikt                    |  |  |  |  |  |  |
| ð                               | Länkar                          |  |  |  |  |  |  |
|                                 | Anslagstavla                    |  |  |  |  |  |  |
| ?                               | Hjälp                           |  |  |  |  |  |  |
| 6                               | e-Learning                      |  |  |  |  |  |  |

**Kalendern:** De inbokade mötena har olika färger (Knappen med förklaringar finns ovanför veckodagarna)

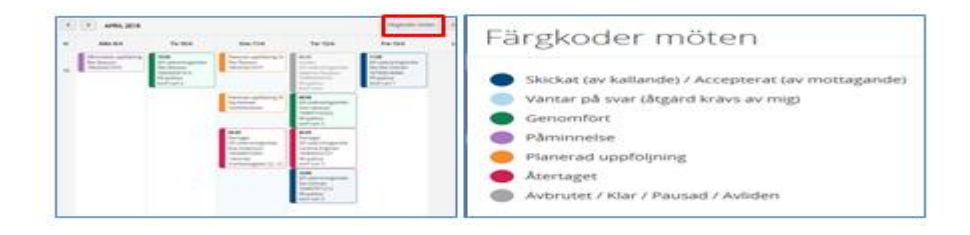

#### Symbolen för

- E-learning Här kan du se och höra beskrivning av respektive avsnitt i Lifecare
- Länkar A här finns genväg till manualer och informationssidor för Lifecare och Trygg och effektiv utskrivning

Förklaring av Meny sidan:

#### Meddelanderutan

Finns det en siffra i denna ruta då finns det meddelande som kommit till enheten som ska kvitteras.

#### • **Personrutan** Antal aktuella patienter i respektive process.

"Att göra" ruta

Gäller arbetsuppgift för inneliggande patienter

## 4. Samordnad individuell plan, (SIP) i öppenvård

- Patienten ska samtycka till att upprätta en SIP. Samtycke till SIP inhämtas från den part som identifierar behovet.
- Om kommunen ser ett behov av samordning av insatser, SIP skickar kommunen ett "Meddelande utanför vårdtillfälle" till berörd vårdcentral/psykiatrisk öppenvård. Det ska framgå i meddelandet vilka parter som ska kallas om närstående ska delta och syftet med att upprätta en SIP.
- Berörd vårdcentral/psykiatrisk öppenvård är den som kallar till SIP, om de ser behovet eller får signal om behov att upprätta en SIP.
- Om externa parter ex. skola, försäkringskassan m.m. ser behov av samordning av insatser kontaktar de berörd vårdcentral/psykiatrisk öppenvård.
- Patient och närstående kan initiera upprättande av en SIP.
- Syftet med en SIP är att förbättra samordningen mellan de olika aktörerna så att individen får rätt stöd och vård.
- Kommunen säkerställer tekniken för att möjliggöra SIP i hemmet och har med sig telefon eller dator. Sker SIP på mottagning ska närsjukvården/psykiatrisk öppenvårdsmottagning säkerställa tekniken för patientens/närståendes delaktighet.

En SIP kan genomföras på vårdcentral/psykiatrisk öppenvårdsmottagning, via telefon eller via video alternativt som ett fysiskt möte i patientens bostad. Beslut om hur/var SIP ska genomföras sker i samförstånd.

## 5. Starta en SIP planering i öppenvården

• Närsjukvården/psykiatrisk öppenvård sammankallar till SIP-mötet.

| life<br>Samo | rdnad planering                                                                                                    |   |                                                                 |                                              |                                                                                                    |                                                                                                    | test01 hallandutbsv1<br>Sjuksköterska, Vårdcentrak |
|--------------|----------------------------------------------------------------------------------------------------|---|-----------------------------------------------------------------|----------------------------------------------|----------------------------------------------------------------------------------------------------|----------------------------------------------------------------------------------------------------|----------------------------------------------------|
|              | Personer<br>12 inneliggande patienter SPU (ny)<br>0 inneliggande patienter SVP<br>21 pågående SIP<br>Att göra<br>1 aktiviteter att utföra<br>Fast vårdkontakt<br>sven and<br>Komeleterande information behöps. | 2 | 15:30<br>SiPa dadrihaning<br>1990/12/101112<br>På sjukhus<br>72 | Planerad uppf<br>Lisa Möller<br>195012101112 | 09:00<br>SIP-utasensor<br>1967:212111<br>Passensor<br>1967:212111<br>Passensor<br>09:00<br>SIP-utaskrwning<br>My Alm<br>122212301111<br>Passensor<br>122212301111<br>Passensor<br>122012301111<br>Passensor<br>122012301111<br>Passensor<br>122012301111<br>Passensor<br>122012301111<br>Passensor<br>122012301111<br>Passensor<br>122012301111<br>Passensor<br>122012301111<br>Passensor<br>122012301111<br>Passensor<br>12201230111<br>Passensor<br>122012301111<br>Passensor<br>122012301111<br>Passensor<br>122012301111<br>Passensor<br>12201230111<br>Passensor<br>122012<br>1220111<br>Passensor<br>122012<br>122012<br>122 | 06:00<br>SP-utoller<br>1932111111<br>P332111111<br>P332111111<br>P33214<br>16:00<br>SIP-utskrwning<br>Arne Palm<br>1930020202<br>P3 sjuknus<br>ard 72 | 09:00<br>SIP-053<br>191212<br>Telefon<br>Telefon   |
| 2<br>4<br>0  | Sök patient 🕂                                                                                                    |   |                                                                 |                                              | bjorn rehn<br>198301010222<br>I hemmet<br>knallegatan 3,                                                                                                    |                                                                                                    |                                                    |
| <b>a</b>     | 600101-5555 × Q                                                                                                    |   |                                                                 |                                              |                                                                                                    |                                                                                                    |                                                    |

• Sök patient, skriv in personnummer

#### Patientuppgifter kommer upp

| <b>Frida Halmstad</b> ~<br>19451010-1010                                                                                       | Utbild | ningsmiljö                                                         | (                                                                               | Helena Nord<br>Huvudadministratör,                                                                                        |
|----------------------------------------------------------------------------------------------------|--------|--------------------------------------------------------------------|---------------------------------------------------------------------------------|----------------------------------------------------------------------------------------------------|
|                                                                                                    | <      | Personup                                                           | pgifter                                                                         |                                                                                                    |
| Frida Halmstad                                                                                                    | ~      | <b>Personnummer</b><br>19451010-1010                               | Folkbokföringsadress<br>Adress                                                  | Enhetstillhörighet<br>Kommun                                                                                              |
| Närstående<br>Närstående<br>Fast vårdkontakt<br>Meddelanden utanför vtf<br>Tidigare processer<br>Historik<br>Starta beslutstöd |        | <b>Namn</b><br>Frida Halmstad<br><b>Födelsedatum</b><br>1945-10-10 | K-gatan 5, 302 30<br>Halmstad<br><b>Telefonnummer</b><br>-<br><b>Mobil</b><br>- | Halmstads kommun,<br>+4635137000<br><b>Vårdcentral</b><br>Vårdcentralen<br>Andersberg,<br>+4635162402<br><b>Boendetyp</b> |
| <ul> <li>Skapa vardbegaran</li> <li>Skapa underlag (SIP)</li> </ul>                                                            |        |                                                                    | E-post<br>-                                                                     | Inget angivet                                                                                                    |

• Klicka på "Skapa underlag (SIP)"

## 6. Skapa underlag till SIP

| (        | Malin Löv ~<br>19671212-1112                                                                                                    |   |                                                                                                    |                |                                                                                                    | test10 hallandutbko10<br>Sjuksköterska, Vårdcentralen Andersberg |
|----------|----------------------------------------------------------------------------------------------------|---|----------------------------------------------------------------------------------------------------|----------------|----------------------------------------------------------------------------------------------------|------------------------------------------------------------------|
|          | Malin Löv<br>Personuppgifter<br>Narstående<br>Fast vårkkontakt<br>Meddelanden utanför vtf<br>Tildigare processer<br>() Starta beslutstod | ~ | Underlag<br>Stertistum*<br>2018-01-20<br>Plan Intiered av *<br>KommunsjukSköterska Halmstad Kommun | Le<br>Ac<br>Sa | gal företrådare<br>Ja Nej<br>ccepterar upprättande av SIP<br>Ja Nej<br>mtycker till Informationsöverföring<br>Ja Nej |                                                                  |
| ۳<br>۲   | Skapa underlag (SIP)                                                                                                    |   | Samordningsansvarig<br>Namn                                                                        |                |                                                                                                    |                                                                  |
| )<br>(1) |                                                                                                    |   | test10 hallandutbko10    Teinr.                                                                    | Ep             | iost.                                                                                                    |                                                                  |
| ð        |                                                                                                    |   | <b>Vårdgivare</b><br>Region Halland                                                                | Vå<br>Vå       | <b>årdgivare</b><br>årdcentralen Andersberg                                                                          |                                                                  |
| ?        |                                                                                                    |   | Uppdrag<br>Sjuksköterska                                                                           |                |                                                                                                    |                                                                  |
| ¢,       | <                                                                                                    | > | SPARA                                                                                              |                |                                                                                                    |                                                                  |

- Dokumentera start datum för underlaget till SIP
- Plan initieras av
- Legal företrädare. Samtycke till SIP, Samtycke till informationsöverföring
- Registrera Samordningsansvarig person
- Klicka på "SPARA"

#### Starta kartläggning

- Kartläggningen kan vid behov fyllas i inför SIP mötet av närsjukvården/psykiatriska öppenvården
- Vid kartläggningen samtalar man med patienten/läser i journalen och inhämtar aktuellt status

| 5 | Frida Halmstad<br>19451010-1010                                              | Utbild | ningamiljö                                                   | Helena Nord Huvudadministrator, Vårdcentralen Andersberg |   |
|---|------------------------------------------------------------------------------|--------|--------------------------------------------------------------|----------------------------------------------------------|---|
|   |                                                                              | <      | SIP-underlag                                                 |                                                          | 龠 |
|   | Frida Halmstad                                                               |        | SAMTYCKE KARTLÄGGNING                                        | _                                                        |   |
|   | Personuppgifter<br>Närstående<br>Fast vårdkontakt<br>Meddelanden utanför vtf | L      | Onderlag<br>Startdatum<br>2020-08-11                         | Legal företrädare<br>Nej                                 |   |
|   | Tidigare processer<br>Historik<br>Starta beslutstod                          |        | Är minderårig<br>Nej                                         | Samtycker till informationsöverföring<br>ja              |   |
| [ | <ul> <li>Skapa vårdbegäran</li> </ul>                                        |        | Plan Initierad av<br>kommunen                                | Accepterar upprättande av SIP<br>Ja                      |   |
|   | SIP-underlag                                                                 | Î      | Samordningsansvarig<br>Helena Nord, Vårdcentralen Andersberg |                                                          |   |
|   | Skapa kallelse     Deltagare                                                 | -      |                                                              |                                                          |   |
|   | <ul> <li>Skapa SIP</li> <li>Avsluta planering</li> </ul>                     |        |                                                              |                                                          |   |

- Den **samordningsansvarige** är den som kan dokumentera i kartläggningen, visas inte knappen lägg till Kartläggning registrera dig som samordningsansvarigunder SIP underlag/samtycke
- Klicka på "SIP underlag".
- Behöver samtycke-fliken ändras: Gör ändringar med hjälp av pennan.
- Klicka sedan på kartläggning
- Fyll i fliken "Samtycke"
- Klicka sedan på "KARTLÄGGNING"

| (          | Dennis Lund Lund V<br>19501313-1111                           | CON test09 hallandutbko09<br>Sjukskoterska, Vårobentralen Andersberg |
|------------|---------------------------------------------------------------|----------------------------------------------------------------------|
| <b>A</b>   |                                                               | SIP-underlag                                                         |
| 2          | Personuppgifter                                               | SAMTYCKE KARTLÄGGNING                                                |
|            | Närstående 🛛 🔵<br>Fast vårdkontakt<br>Meddelanden utanför vtf | LAGG TILL RUBBIK                                                     |
| Q          | Tidigare processer                                            |                                                                      |
|            |                                                               |                                                                      |
| <u>.11</u> | SIP-underlag   Skapa kallelse                                 |                                                                      |
| <b>Ø</b> 0 | Deltagare     Skapa SIP     Avsluta planering                 |                                                                      |
|            | · Avsidita planering                                          |                                                                      |

- Dokumentationen kan redigeras och avslutas,
- Kartläggningen kan hållas aktuell inför kallelse till "uppföljning av SIP:en" då respektive rubrik kan ändras efter patientens behov.
- För att skriva dokumentation klicka på "Lägg till Kartläggning" Här skrivs vad patienten har för behov/problem/önskemål

| SIP-underlag           |  |  |  |  |  |  |  |  |  |
|------------------------|--|--|--|--|--|--|--|--|--|
| SAMTYCKE KARTLÄGGNING  |  |  |  |  |  |  |  |  |  |
| LÄGG TILL KARTLÄGGNING |  |  |  |  |  |  |  |  |  |

• Plustecknet på vänster sida: för att börja dokumentera

| SIP  | SIP-underlag                              |               |        |          |            |  |  |  |  |
|------|-------------------------------------------|---------------|--------|----------|------------|--|--|--|--|
| SAMT | SAMTYCKE KARTLÄGGNING                     |               |        |          |            |  |  |  |  |
| HSL  | SL Dokumentation Ändrad Avalutad Funktion |               |        |          |            |  |  |  |  |
| +    | Halso- och sjukvård                       |               |        |          |            |  |  |  |  |
| SoL  |                                           | Dokumentation | Ändrad | Avslutad | Funktioner |  |  |  |  |
| +    | Sociala omsorg                            |               |        |          |            |  |  |  |  |

- På bilden nedan syns datum för senaste ändringen.
- Visar om dokumentationen är aktiv eller avslutad.
- Pennan till höger göra redigering i dokumentationen
- Papperskorgen tar bort vald dokumentation

| SIP  | SIP-underlag          |                                                                                           |            |          |            |  |  |  |  |  |
|------|-----------------------|-------------------------------------------------------------------------------------------|------------|----------|------------|--|--|--|--|--|
| SAMT | SAMTYCKE KARTLÄGGNING |                                                                                           |            |          |            |  |  |  |  |  |
| HSL  |                       | Dokumentation                                                                             | Ändrad     | Avslutad | Funktioner |  |  |  |  |  |
|      | UKIng onto sinder And | Helena Nord - Vårdcentralen Andersberg<br>Har svårt att förflytta sig behöver få xxxxxxxx | Idag 08:23 | Nej      | / 11       |  |  |  |  |  |
| T    | naiso- och sjukvaru   | Helena Nord - Vårdcentralen Andersberg<br>Behov av att få hjälp med xxxxxxxxxx            | Idag 08:26 | Ja       | / 1        |  |  |  |  |  |
|      |                       |                                                                                           |            |          |            |  |  |  |  |  |
| SoL  |                       | Dokumentation                                                                             | Ändrad     | Avslutad | Funktioner |  |  |  |  |  |
| +    | Sociala omsorg        | Helena Nord - Vårdcentralen Andersberg<br>Vill ha hjälp med dusch, inköp,                 | Idag 08:25 | Nej      | / 8        |  |  |  |  |  |

#### Dokumentera kartläggningen

- Välj något av kartläggningsrubrikerna
- Skriv dokumentationen
- Tryck på "SPARA"

#### Läsa kartläggningen

| Dennis Lund Lund                              | ~                                                                                                    |                                                                                                    | Sputplicatersky, Värdsentralen Andersberg *                                                                                                    |
|-----------------------------------------------|----------------------------------------------------------------------------------------------------|----------------------------------------------------------------------------------------------------|----------------------------------------------------------------------------------------------------|
|                                               | <                                                                                                    | SIP-underlag                                                                                                    |                                                                                                    |
| Dennis Lund Lund                              | ^                                                                                                    | SAMTYCKE KARTLÄGSNING                                                                                                    |                                                                                                    |
| Narstlende<br>Føst vårdkontakt                | •                                                                                                    | LÁGG TILL RUBRIK                                                                                                    |                                                                                                    |
| Meddelanden utanfor vtf<br>Tidigare processer |                                                                                                    |                                                                                                    |                                                                                                    |
| Starta beslutstod     Stapa vårdbegaran       |                                                                                                    |                                                                                                    |                                                                                                    |
| SAMORDING INDIVIDUELL PLAN                    | ^                                                                                                    |                                                                                                    |                                                                                                    |
| SIP-underlag                                  |                                                                                                    |                                                                                                    |                                                                                                    |
| Shipi SP                                      |                                                                                                    |                                                                                                    |                                                                                                    |
|                                               | Cennos Lund Lund Dennis Lund Lund Person-spigifer Naradian-de fara deboard Modelan-de Supervised States States St | Conversion Lund Lund     Conversion Lund Lund     Conversion Lund     Conversion Lund     Conversion | Centrals Lund Lund  Person-agegfer  Person-agegfer Person-agegfer Person-agegfer Person-agegfer Person-agegfer Person-agegfer Person-agegfer Person-agegfer Person-agegfer Pe |

- Klicka på "SIP-underlag"
- Klicka sedan på "KARTLÄGGNING"

## 7. Skicka kallelse till SIP i öppenvård

| lifecan      | Samordnad planering Hem > N                                            | löten för sa | amordnad individuell plan > Kallelse/möti | e vid samordnad individuell plan    |            |                                                                                                    |         |
|--------------|------------------------------------------------------------------------|--------------|-------------------------------------------|-------------------------------------|------------|----------------------------------------------------------------------------------------------------|---------|
| (            | Visning Son view 19461201-TF01                                         |              |                                           |                                     |            |                                                                                                    |         |
| ň            |                                                                        | <            | Ny kallelse                               |                                     |            |                                                                                                    |         |
|              | Visning Son                                                            | ~            | Mötesinformation                          |                                     |            |                                                                                                    |         |
|              | Närstående<br>Meddelanden utanför vtf                                  |              | Mötesform *                               |                                     | ~          | Mötet avser *                                                                                                    |         |
| Q            | Tidigare processer<br>Historik                                         |              |                                           |                                     |            | SIP upprättande inom öppenvård SIP uppföljning inom öppenvård                                                                                                    |         |
| <u>ه</u>     | SPU                                                                    | ^            |                                           |                                     |            | SIP upprättande i öppenvård i anslutning till ett slutenvårdstilfålle i gult spår                                                                                   |         |
|              | Översikt<br>Skapa vårdbegäran                                          |              |                                           |                                     |            | SIP uppföljning röpperheidning från slutenvård övriga SIP uppfältande vid utskrivning från slutenvård övriga SIP uppföljning vid utskrivning från slutenvård övriga |         |
| <u>.tt</u> . | <ul> <li>Inskrivningsmeddelande</li> <li>Planeringsunderlag</li> </ul> |              | Datum *                                   |                                     |            | Starttid*                                                                                                    | Sluttid |
| ≥            | Bekr. fast vårdkontakt<br>Patientinformation                           |              | Agenda/Kommentar                          |                                     |            | 14,00                                                                                                    | 134     |
| 业            | Generella meddelanden<br>Bilagor                                       |              |                                           |                                     |            |                                                                                                    |         |
| ¢.           | SAMORDNAD INDIVIDUELL PLAN                                             | ^            | Mottagare                                 |                                     |            |                                                                                                    |         |
| e<br>O       | SiP-underlag      Skapa kallelse                                       |              | Deltagartyp                               | Deitagare/Enhet                     | Profession |                                                                                                    |         |
| <u>د</u>     | Deltagare                                                              |              | Den enskilde                              | Visning Son                         |            |                                                                                                    |         |
| \$<br>(      | <ul> <li>Skapa SIP</li> <li>Avsluta planering</li> </ul>               |              | Primärvård                                | Lena Test, Vårdcentralen Andersberg | Läkare 🗙   | )                                                                                                    |         |
|              |                                                                        |              |                                           |                                     |            | LÄGG TILL MOTTAGARE                                                                                                    |         |
|              |                                                                        |              | AVBRYT                                    | SPARA SKICIKA                       |            |                                                                                                    |         |

- För att kalla till SIP klicka på "Skapa kallelse".
- Fyll i vilken mötesform, plats, datum, och tid (kan ske via Video eller telefon, alternativt i patientens hem eller på vårdcentralen/psykiatrisk mottagning).
- Mötet avser, OBS notera om patientens SIP-möte i öppenvården är initierat i samband med ett slutenvårdstillfälle gult spår, välj då **något** av dessa alternativ:
  - SIP upprättande i öppenvård i anslutning till ett slutenvårdstillfälle i gult spår

 – SIP uppföljning i öppenvård i anslutning till ett slutenvårdstillfälle i gult spår om patienten har en SIP sedan tidigare

Om patientens SIP-möte i öppenvården är initierat när patienten befinner sig i hemmet, välj då **något** av dessa alternativ:

- SIP upprättande inom öppenvård

– SIP uppföljning inom öppenvård om patienten har en SIP sedan tidigare
 Ange syfte med upprättande av SIP i rutan för "Agenda/kommentar".

• Lägg till mottagare av kallelsen, registrera även patient, närstående och externa aktörer

Länk till Mottagare i kommunen vid kallelse till SIP i hemmet

Om patient, ev. närstående och extern part som skola, försäkringskassa kallats till mötet skrivs kallelsen ut och skickas per post

• Klicka på "SKICKA"

Har en patient en pågående SIP och man behöver lägga till fler insatser behöver en kallelse till ett uppföljningsmöte (fysiskt möte, telefon eller video) skickas och insatserna kan ändras (lägg till/avsluta insatserna).

**Om patienten redan har en pågående SIP och det behös ett nytt SIP-möte,** avsluta inte den pågående SIP:en utan skicka istället en kallelse till ett **uppföljningsmöte.** Vid uppföljningsmötet uppdateras SIP:en.

**Ta bort mottagare på kallelsen som ej är aktuella att kallas vid uppföljning av SIP:en**. Klicka på soptunnan, se bild ovan.

#### Möten/Skapa kallelse

| (           | Alf EK ~<br>19450101-3333                                        |   |              |               |       |           | (                      | test09 hallandutbko09<br>Sjuksköterska, Vårdcentralen Andersberg | - × |
|-------------|------------------------------------------------------------------|---|--------------|---------------|-------|-----------|------------------------|------------------------------------------------------------------|-----|
| ÷           |                                                                  | < | Möten        |               |       |           |                        |                                                                  | +   |
|             | Alf EK                                                           | ^ | Mötesdatum 🔺 | Mötestid      | Avser | Mötesform | Plats/Telefon          | Status                                                           |     |
|             | Närstående                                                       |   | 2018-03-23   | 14:00 - 15:00 | SIP   | l hemmet  | asdfg, 12345, Halmstad | Kallelse skickad                                                 |     |
| •           | Meddelanden utanför vtf<br>Tidigare processer                    |   |              |               |       |           |                        |                                                                  |     |
| a<br>L      | <ul> <li>Starta beslutstöd</li> <li>Skapa vårdbegäran</li> </ul> |   |              |               |       |           |                        |                                                                  |     |
| Ny R        | SAMORDNAD INDIVIDUELL PLAN                                       | ^ |              |               |       |           |                        |                                                                  |     |
|             | SIP-underlag                                                     |   |              |               |       |           |                        |                                                                  |     |
|             | Möten/Skapa kallelse                                             |   |              |               |       |           |                        |                                                                  |     |
| ø           | (+) Skapa SIP                                                    |   |              |               |       |           |                        |                                                                  |     |
| <u>.eb.</u> | Avsluta planering                                                |   |              |               |       |           |                        |                                                                  |     |

- Klicka på "Möte/skapa kallelse"
- Här ser man inbokade SIP möten datum, tid, mötesform
- Här ser man status på mötet, kallelsen skickad/mötet är genomfört
- Här kallar man till nya möten genom att klicka på + tecknet

## 8. Återkalla kallelsen till SIP

Om inbokat möte behöver återtas Närsjukvård/psykiatrisk öppenvård återkallar SIP-mötet

- Klicka på mötet i kalendern eller sök upp patienten i pågående SIP
- Klicka sedan på "Möte/skapa kallelse

|                                       | < | Möten         |               |                                |           |                             |                  | + |
|---------------------------------------|---|---------------|---------------|--------------------------------|-----------|-----------------------------|------------------|---|
| Frida Halmstad                        | ~ |               |               |                                |           |                             |                  |   |
|                                       |   | Mittandatum A | Missorid      | 1. page                        | Historiem | Dissectation                | Canadar          |   |
| Personuppgifter<br>Närstående         |   | 2020-08-12    | 16:00 - 17:00 | SIP upprättande inom öppenvård | l hemmet  | K-gatan 5, 302 30, Halmstad | Kallelse skickad |   |
| Fast vårdkontakt                      |   |               |               |                                |           |                             |                  |   |
| Meddelanden utanför vtf               |   |               |               |                                |           |                             |                  |   |
| Tidigare processer                    |   |               |               |                                |           |                             |                  |   |
| Historik                              |   |               |               |                                |           |                             |                  |   |
| <ul> <li>Starta beslutstöd</li> </ul> |   |               |               |                                |           |                             |                  |   |
| <ul> <li>Skapa vårdbegäran</li> </ul> |   |               |               |                                |           |                             |                  |   |
| SAMORDNAD INDIVIDUELL PLAN            | ^ |               |               |                                |           |                             |                  |   |
| SID underlag                          |   |               |               |                                |           |                             |                  |   |
| Möten/Skapa kallelse                  | 0 |               |               |                                |           |                             |                  |   |
| Deltagare                             |   |               |               |                                |           |                             |                  |   |

• Klicka sedan på mötet som ska återkallas

|                                                                                                    |                                                                                                    |                                                 |                                                            |                                                                          |  |               | _                      | _    |     |   |
|----------------------------------------------------------------------------------------------------|----------------------------------------------------------------------------------------------------|-------------------------------------------------|------------------------------------------------------------|--------------------------------------------------------------------------|--|---------------|------------------------|------|-----|---|
|                                                                                                    | Möte                                                                                                    |                                                 |                                                            |                                                                          |  |               |                        | *    | / < | 5 |
| Frida Halmstad        Pensorupogifier        Väristende        Fast väristende        Hotorik        Väristende        Väristende        Starberberger        Hotorik        Starbeshvistöd        Skapa väristegäran | Métestid<br>2020-08-12.16:00 - 17:00<br>Kalletes kitkad<br>2020-08-11.15:50<br>Kallende sørt<br>Helma Nord<br>Varicestralen Andersberg, Re<br>035-11111<br>helma nord@regionhelland.s<br>Deltagare | rgion Halland                                   | Metaaform<br>1 henninet<br>Sill upprästande inom öppenvård | FMU<br>Kgann 5. 302.30. Heimstad<br>AgendurKommuntar<br>ange syfte ut SP |  |               |                        |      |     |   |
| SAMORDNAD INDIVIDUELL PLAN                                                                                                    | Тур                                                                                                    | Enhet                                           |                                                            | Profession                                                               |  | Status        | <ul> <li>Av</li> </ul> | Datu | m   |   |
| SIP-underlag                                                                                                    | Den enskilde                                                                                                    | Frida Halmstad                                  |                                                            |                                                                          |  |               |                        |      |     |   |
| Möten/Skapa kallelse 🕥                                                                                                    | Primärvård                                                                                                    | Vårdcentralen Andersberg, Region Halland        |                                                            | Huvudadministratör                                                       |  | Kallande part |                        |      |     |   |
| Skapa SIP                                                                                                    | Biståndsenhet                                                                                                    | HE · Vårdplaneringsteam Osorterade, Halmstads k | commun                                                     |                                                                          |  | Kallad        |                        |      |     |   |
| Avsluta planering                                                                                                    | TILLBAKA                                                                                                    | GENOMFORT MOTE                                  |                                                            |                                                                          |  |               |                        |      |     |   |

- Klicka på återkalla pilen
- Ange orsak i rutan som kommer upp
- Klicka på "SKICKA"
- (Även telefonkontakt vid kort varsel)
- Återtaget möte visas med röd ring i kalendern

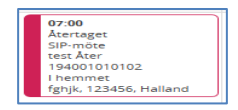

## 9. Kalla till ett nytt SIP-möte efter återtaget möte

| 4              | AIF EK ~<br>19450101-3333                        |   |              |               |       |           |                        | Sjukskoterska | i <b>dutbko09</b><br>, Vårdcentralen Andersb |   |
|----------------|--------------------------------------------------|---|--------------|---------------|-------|-----------|------------------------|---------------|----------------------------------------------|---|
| ÷              |                                                  | * | Möten        |               |       |           |                        |               |                                              | + |
| 9              | AIT EK                                           |   | Mötesdatum 🔺 | Mötestid      | Avser | Motesform | Plats/Telefon          |               | Status                                       |   |
|                | Narstående                                       |   | 2018-03-23   | 14:00 - 15:00 | SIP   | Themmet   | asdfg, 12345, Halmstad |               | Kallelse skickad                             |   |
|                | Fast vårdkontakt<br>Meddelanden utanför vtf      |   |              |               |       |           |                        |               |                                              |   |
| Q              | Tidigare processer      Starta beslutstod        |   |              |               |       |           |                        |               |                                              |   |
| ĭa ĭ           | Skapa vårdbegäran     SAMORDNAD INDIVIDUELL PLAN | ^ |              |               |       |           |                        |               |                                              |   |
| . <u>121</u> . | SIP-underlag<br>Möten/Skapa kallelse             | D |              |               |       |           |                        |               |                                              |   |
| ۵.             | Skapa SIP                                        |   |              |               |       |           |                        |               |                                              |   |
|                | <ul> <li>Avsluta planering</li> </ul>            |   |              |               |       |           |                        |               |                                              |   |

Skapa nytt möte

- Klicka på "Möten/Skapa kallelse"
- Här ser man datum, tid och status på tidigare kallelser
- Kalla till nytt SIP-möte, klicka på + tecknet
- Ny flik för kallelse till SIP kommer upp , se avsnittet kallelse till SIP ovan

## 10. Pågående SIP

I ikonen eller under pågående SIP i den blå rutan på första sidan finns de patienter som har pågående SIP: ar

| Personnummer  | Namn   | Start underlag | Start SIP  | Mötesdatum | Paus | Hemsjukvård | Avslutad datum | Kallelse skickad | Atgärder |
|---------------|--------|----------------|------------|------------|------|-------------|----------------|------------------|----------|
| 19291230-1111 | My Alm | 2018-01-09     | 2018-01-10 | 2018-01-16 | Nej  | Nej         |                | 2018-01-14       | 11 I.    |

Symbolförklaring

- För att se inplanerade möten och patientens SIP, klicka på kalendern i röda rutan ovan
- För att läsa kartläggningen och patientens SIP, klicka på huvudet i röda rutan ovan

### 11. Inplanerade möten ses i kalendern

Starta SIP mötet via kalendern

| ><br>(1) | Meddelanden                                                                                                    | < | JANUARI 2018                                                                                                    |                                                                                           |          |          |          |       |  |
|----------|----------------------------------------------------------------------------------------------------|---|----------------------------------------------------------------------------------------------------|-------------------------------------------------------------------------------------------|----------|----------|----------|-------|--|
| 9        | 18 nya meddelanden                                                                                                    | w | Mān 22/1                                                                                                    | Tis 23/1                                                                                  | Ons 24/1 | Tor 25/1 | Fre 26/1 | Lör : |  |
|          | Personer<br>13 inneligjande patienter SPU (ny)<br>0 inneligjande patienter SVP<br>0 aktuelle patienter enligt OPT/ORV<br>27 pågående SIP | a | Planerad uppfo<br>Montea Staan<br>194001014444<br>900<br>Sil2note<br>Main Lov<br>196712121112<br>Lhemmet<br>Storgstan 1 123 | 12.30<br>SIP-uppfolining:<br>Monica Steen<br>194001014444<br>I hemmet<br>getan, 123456, I |          |          |          |       |  |
|          | Att gora                                                                                                    |   |                                                                                                    |                                                                                           |          |          |          |       |  |
| ≥        | O aktiviteter att utföra                                                                                                    |   |                                                                                                    |                                                                                           |          |          |          |       |  |
| #<br>&   | Sök patient 🔸                                                                                                    |   |                                                                                                    |                                                                                           |          |          |          |       |  |
|          | ( a                                                                                                    |   |                                                                                                    |                                                                                           |          |          |          |       |  |
| ?        | Senaste patienter<br>Malin Lov, 19671212-1112                                                                                            |   |                                                                                                    |                                                                                           |          |          |          |       |  |

#### Mötesdatum och status visas även under funktionen "Möten/skapa kallelse"

| <        | Alf EK ~<br>19450101-3333                   |   |              |               |       |           |                        | Sjuksköterska | ndutbko09<br>a, Vårdcentralen Andersberg | Ť |
|----------|---------------------------------------------|---|--------------|---------------|-------|-----------|------------------------|---------------|------------------------------------------|---|
| <b>A</b> |                                             | < | Möten        |               |       |           |                        |               |                                          | + |
| 2        | All EK                                      |   | Mötesdatum 🔺 | Motestid      | Avser | Mötesform | Plats/Telefon          |               | Status                                   |   |
|          | Personuppgifter<br>Närstående               |   | 2018-03-23   | 14:00 - 15:00 | SIP   | I hemmet  | asdfg, 12345, Halmstad |               | Kallelse skickad                         |   |
|          | Fast vårdkontakt<br>Meddelanden utanför vtf |   |              |               |       |           |                        |               |                                          |   |
| Q        | Tidigare processer      Starta beslutstöd   |   |              |               |       |           |                        |               |                                          |   |
| Ħ        | <ul> <li>Skapa vårdbegäran</li> </ul>       |   |              |               |       |           |                        |               |                                          |   |
| 7        | SAMORDNAD INDIVIDUELL PLAN                  | ^ |              |               |       |           |                        |               |                                          |   |
| 虚.       | Möten/Skapa kallelse 🕕                      |   |              |               |       |           |                        |               |                                          |   |
| ¢.       | Skapa SIP                                   |   |              |               |       |           |                        |               |                                          |   |
| <u></u>  | Avsluta planering                           |   |              |               |       |           |                        |               |                                          |   |

- Klicka på "Möte/skapa kallelse"
- Här ser man datum, tid, mötesform och status på kallelsen/genomförda möten

## 12. Starta SIP mötet via kalendern

Inplanerade möten ses i kalendern

Starta SIP mötet via kalendern

| Samo           | rdnad planering                                                                                                    |        |                                                                                                   |                                                                                                    |          |                                                                                     | test10 hallar<br>Sjuksköterska                                                                                             | ndutbko10<br>I, Värdcentralen A | ndersberg |
|----------------|----------------------------------------------------------------------------------------------------|--------|---------------------------------------------------------------------------------------------------|----------------------------------------------------------------------------------------------------|----------|-------------------------------------------------------------------------------------|----------------------------------------------------------------------------------------------------|---------------------------------|-----------|
|                | Meddelanden<br>18. nya meddelanden                                                                                                    | <<br>v | > JANUAR                                                                                          | 1 2018<br>Tis 16/1                                                                                                    | Ons 17/1 | Ter 18/1                                                                            | Iclag                                                                                                    | Månad                           | vecka dag |
| I D D I        | Personer<br>13 inneliggande patienter SPU (ny)<br>0 inneliggande patienter SVP<br>0 akuelle patienter ettig OPT/ORV                                                    | а      | Påminnelse uppf<br>anna svensson<br>196712121111<br>Påminnelse uppf<br>björn rehn<br>196301010222 | 11:00<br>SIP-utskriwningsn<br>Lars Alm<br>194501012222<br>På sjuknus<br>avd 72<br>13:00<br>SIP-utskriwningsn<br>My Alm |          | 14:00<br>SIP-mote<br>Kalle Vbg-test<br>190808080123<br>Lhemmet<br>Testgatan 10, 42: | Planerad uppfolji<br>sven and<br>191212210000                                                                              |                                 |           |
| <br>#          | 25 pågående SIP<br>Att göra<br>O aktiviteter att utföra                                                                                                    |        | 11:00<br>SIP-utakrivningan<br>Lars Alm<br>194501011222<br>Annan plats<br>72                       | 192912301111<br>På sjukhus<br>avd ddd                                                                                  |          |                                                                                     | 195012121111<br>PÅ sjukhus<br>72<br>12:00<br>SIP-utskrivningan<br>Bosse-Vbg Testas<br>190101011234<br>PÅ sjukhus<br>Avd 28 |                                 |           |
| •              | Sök patient 🔸                                                                                                    |        |                                                                                                   |                                                                                                    |          |                                                                                     | 16:00<br>SIP-utskrivningsn<br>Lukas Alexander<br>194312186987<br>På sjukhus<br>avd 21                                      |                                 |           |
| ()<br>()<br>() | Senase patienter         Q           Bosse-Vbg Testsson, 19010101-1234         Evx Stock, 1901012-1111           OLLe EK, 19301105-1111         OLLe EK, 19301105-1111 |        |                                                                                                   |                                                                                                    |          |                                                                                     |                                                                                                    |                                 |           |

Klicka på det aktuella mötet i kalendern

## 13. Dokumentera/uppdatera i SIP: en

- Närsjukvården/psykiatrisk öppenvård dokumenterar huvudmål
- Varje part dokumenterar sina delmål och vem som är ansvarig för insatserna. Dokumenteras på - eller snarast efter mötet

**Dokumentationsstart:** 

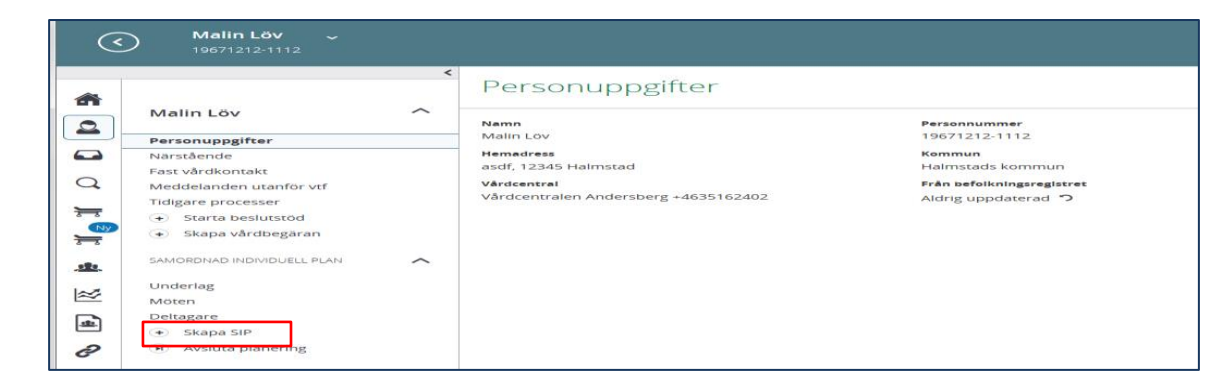

• Klicka på "Skapa SIP"

#### Dokumentera Huvudmål

| <        | Malin Löv ~<br>19671212-1112                                 |   |                              |
|----------|--------------------------------------------------------------|---|------------------------------|
|          | Personuppgifter                                              | < | Samordnad individuell plan   |
|          | Närstående<br>Fast vårdkontakt<br>Meddelanden utanför vtf    |   | Huvudmål<br>Målbeskrivning * |
| <b>Q</b> | Tidigare processer<br>Starta beslutstöd<br>Skapa vårdbegäran |   | Skriv huvudmål               |
| l<br>≤   | SAMORDNAD INDIVIDUELL PLAN                                   | ^ | SPARA                        |
|          | Underlag<br>Möten<br>Översikt                                |   |                              |
| i≊<br>⊡  | Huvudmål<br>Eagg till nytt<br>Uppföliping                    |   |                              |
| 2        | Utvärdagare                                                  | ~ |                              |

- Klicka på "Huvudmål"
- Beskriv huvudmålet i rutan
- Tryck på "SPARA"

Om du inte kan skriva i rutan för "huvudmål" (denna symbol 🔇 visas i rutan) Åtgärd beskrivs i punkt 14

#### Dokumentera Delmål

|           |                            | Lägg till delmål                                    |   |                |       |   |
|-----------|----------------------------|-----------------------------------------------------|---|----------------|-------|---|
|           |                            | Rubrik *                                            |   |                |       |   |
|           | Tidigare processer         | Omgivningsfaktorer                                  |   |                |       | ~ |
| <b>a</b>  | Starta beslutstöd          | Beskrivning *                                       |   |                |       |   |
| 2         | 🛞 Skapa vårdbegäran        | Beskriv något                                       |   |                |       |   |
|           | SAMORDNAD INDIVIDUELL PLAN |                                                     |   |                |       |   |
|           | Underlag                   |                                                     |   |                |       |   |
|           | Möten 🕚                    |                                                     |   |                |       |   |
|           | Översikt                   | 🔽 Jag vill även lägga till insatser på detta delmål |   |                |       |   |
|           | Huvudmål                   | STÄNG SPARA                                         |   |                |       |   |
| Ny        | Delmål: Kroppsfunktion     |                                                     |   |                |       |   |
|           | A och A hemtjänst i Hallar | ad AB                                               |   |                |       |   |
| 1         | < Vårdcentralen Andersberg |                                                     |   |                |       |   |
| _         | Lägg till ny insats        | Ansvarig deltagare *                                |   | Annan utförare |       |   |
| $\approx$ | Delmål: Omgivningsfaktorer | A och A hemtjänst i Halland AB                      | ~ | 🔵 Ja           | 🔵 Nej |   |
| _         | < dotter Frida Larsson     | Nemn*                                               |   |                |       |   |
| -         | Lägg till ny insats        | Kout Hall                                           |   |                |       |   |
|           | Lägg till nytt delmål      |                                                     |   |                |       |   |
| 0         | Uppföljning                | Telefon *                                           |   |                |       |   |
|           | Utvärdering                | 070-22255588                                        |   |                |       |   |
|           | Doltagaro                  |                                                     |   |                |       |   |

- Välj lägg till nytt delmål, varje part dokumenterar sina delmål
  - Välj rubrik
  - Beskriv behov/problem
  - Bocka i rutan om du vill lägga till insatser på delmålet
  - Tryck på "SPARA"

#### **Dokumentera Insatser**

| lifecare |                                       |                                |                 |
|----------|---------------------------------------|--------------------------------|-----------------|
| <        | ) Malin Löv ~<br>19671212-1112        | Lägg till insats               |                 |
|          |                                       | Beskrivning *                  |                 |
|          | Tidigare processer                    | Beskriv                        |                 |
|          | Starta beslutstöd                     |                                |                 |
|          | <ul> <li>Skapa vårdbegäran</li> </ul> |                                |                 |
|          | · · ·                                 |                                |                 |
|          | SAMORDNAD INDIVIDUELL PLAN            | Ansvarig deltagare *           | Annan utförare  |
|          | the dealers                           | A och A hemtjänst i Halland AB | O Ja O Nej      |
|          | Underlag                              | Namn *                         |                 |
|          | Moten                                 | Karl Alm                       |                 |
| ₩        | Oversikt                              |                                |                 |
| Ny       | Huvudmal                              | 023-7775555                    |                 |
| ₩.       | Delmal: Kroppsfunktion                | 025/11/15555                   |                 |
| -        | A och A hemtjänst i Hallan            |                                |                 |
| <u></u>  | lägg till ov insats                   | Skapa ännu en insats           |                 |
| 1~2      | Delmål: Omgivningsfaktorer            | STÂNG SDADA                    |                 |
| $\simeq$ | < dotter Frida Larsson                | STANG                          | SPARA & DELA UT |
| E.       | Lägg till ny insats                   |                                |                 |
|          | Delmål: Omgivningsfaktorer            | Knut Hall                      |                 |
| 2        | Lägg till ny insats                   | Telefon *                      |                 |
| Ŭ        | 📀 Lägg till nytt delmål               | 070-22255588                   |                 |
|          | Uppföljning                           |                                |                 |
|          | Utvärdering                           | ~                              |                 |

- Ny ruta kommer upp
  - Beskriv insatserna
  - Ange ansvarig deltagare på aktuell insats, namn, profession och telefonnummer
  - Om det är annan utförare markera JA och utföraren ska namnges
  - Glöm inte att "SPARA & DELA UT" så att övriga parter kan läsa delmål/insatser

Är det fler delmål och insatser upprepa dokumentationen som ovan. Uppdatering av tidigare SIP

| SPU                                        | ^       | Samordnad individuell plan      |                |     |
|--------------------------------------------|---------|---------------------------------|----------------|-----|
| Oversikt                                   |         |                                 |                |     |
| <ul> <li>Skapa vårdbegäran</li> </ul>      |         | Insats                          |                |     |
| <ul> <li>Inskrivningsmeddelande</li> </ul> |         | Status                          |                |     |
| Planeringsunderlag                         |         | Pagaende                        |                |     |
| Bekr. fast vårdkontakt                     |         | Utdelad                         |                |     |
| Patientinformation                         |         | ja                              |                |     |
| Kallelse till SIP                          |         | Insetsbeskrivning *             |                |     |
| Meddelanden                                |         | provtagning om yvå veckor       |                |     |
| Bilagor                                    |         |                                 |                |     |
| SAMORDNAD INDIVIDUELL PLAN                 |         | Ansvarig deitagare *            | Annan utförare |     |
| SIP-underlag                               |         | Vårdcentralen Andersberg        | et 🔾 👻         | Nej |
| Möten/Skapa kallelse 🛛 🕦                   |         |                                 |                |     |
| Översikt                                   |         | Namn -                          |                |     |
| Huvudmål                                   |         |                                 |                |     |
| Delmäl: HSL-insatser                       |         | Telefon *                       |                |     |
| < Vardcentralen Ande                       | rsberg  |                                 |                |     |
| <ul> <li>Vardcentralen And</li> </ul>      | ersberg |                                 |                |     |
| Logg oil ny insats                         |         |                                 |                |     |
| <ul> <li>Lagg uil nytt deimal</li> </ul>   |         | SPARA                           | AVSLUTA        |     |
| orvardering                                |         |                                 |                |     |
| Barlan and a                               |         | LÄGG TILL UPPFÖLININGSKOMMENTAR |                |     |

- Om någon insats ska ta bort, klicka på enheten som ansvarar för insatsen
- Klicka på "LÄGG TILL UPPFÖLJNINGSKOMMENTAR" skriv beskrivning i kommentarrutan. Klicka sedan på "SPARA".
- Klicka sedan på "AVSLUTA" insatsen

#### Ska hela delmålet avslutas

| SPU                                    | ^      | ^ | Samordnad individuell plan                                                                |         |
|----------------------------------------|--------|---|-------------------------------------------------------------------------------------------|---------|
| Översikt                               |        |   |                                                                                           |         |
| 🔹 Skapa vårdbegäran                    |        |   | Delmål: HSL-Insatser                                                                      |         |
| Inskrivningsmeddelande                 |        |   | Målbeskrivning *                                                                          |         |
| <ul> <li>Planeringsunderlag</li> </ul> |        |   | Uppföljning enligt remiss från sjukhuset                                                  |         |
| 🥑 Bekr. fast vårdkontakt               |        |   |                                                                                           |         |
| Patientinformation                     |        |   |                                                                                           |         |
| Kallelse till SIP                      |        |   |                                                                                           |         |
| Meddelanden                            |        |   | Status                                                                                    |         |
| Bilagor 📀                              |        |   | Pågående                                                                                  |         |
| SAMORDNAD INDIVIDUELL PLAN             | ^      | L | Skapat av testö i hallandutbsvi, Sjuksköterska, Vårdcentralen Andersberg 2020-06-12 08:02 |         |
| SIP-underlag                           |        |   | SPARA                                                                                     | AVSLUTA |
| Möten/Skapa kallelse 🛛 🕦               |        |   |                                                                                           |         |
| Översikt                               |        |   |                                                                                           |         |
| Huvudmäi                               |        |   |                                                                                           |         |
| Delmål: HSL-insatser                   |        |   |                                                                                           |         |
| < Vårdcentralen Andersb                | erg    |   |                                                                                           |         |
| 🗸 < Vårdcentralen Ander                | rsberg |   |                                                                                           |         |
| Lägg till ny insats                    |        |   |                                                                                           |         |
| 🔹 Lägg till nytt delmål                |        |   |                                                                                           |         |
| Uppföljning                            |        |   |                                                                                           |         |

- Klicka på delmålet
- Klicka på "AVSLUTA"

#### Om felaktigt delmål avslutas

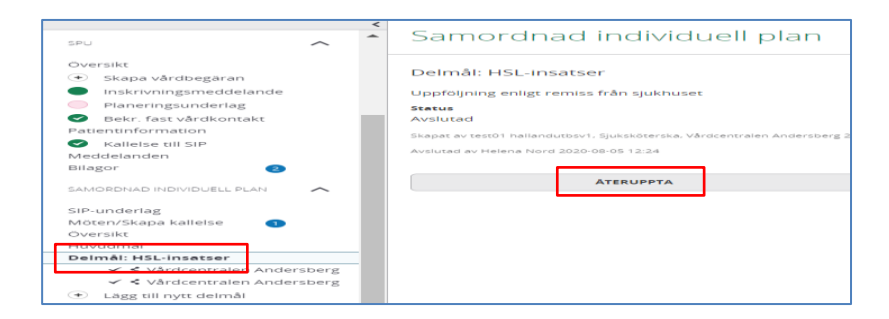

- Klicka på delmålet
- Klicka på "ÅTERUPPTA"

## 14. Ändra samordningsansvarig

Byte av samordningsansvarig behöver göras vid vissa tillfällen:

- Om du inte kan skriva i rutan för "huvudmål" eller göra utvärdering av huvudmålet.
   Denna symbol Øvisas i rutan.
- När patienten får ny samordningsansvarig för SIP: en.

• Om du ska avsluta en SIP och annan person står som samordningsansvarig.

| нізсонк        |              | < | Samordnad individuell plan                                                                |
|----------------|--------------|---|-------------------------------------------------------------------------------------------|
| SPU            |              | ~ | Same and manager plan                                                                     |
| Översikt       |              |   | Huvudmål                                                                                  |
| 🔹 Skapa vår    | dbegäran     |   | Målbeskrivning *                                                                          |
|                | smeddelande  |   |                                                                                           |
| Planerings     | underlag     |   | $\odot$                                                                                   |
| Bekr. fast     | vårdkontakt  |   |                                                                                           |
| Patientinforma | tion         |   |                                                                                           |
| Kallelse til   | SIP          |   | Skapat av Ewa Lundström, Distriktssköterska, Vårdcentralen Andersberg<br>2019-08-19 13-25 |
| Meddelanden    |              |   |                                                                                           |
| Bilagor        | •            |   |                                                                                           |
|                |              |   | SPARA                                                                                     |
| SAMORDNAD IND  | VIDUELL PLAN | ^ |                                                                                           |

#### Ändra "Samordningsansvarig"

|           | Rudolf Varberg                                | Utb | ningansiljó 😰 Hemsjuksko               |                        |                                        | Helena Nord Helena Nord Houseassinitistratist, Vårdsentralen Andersberg |
|-----------|-----------------------------------------------|-----|----------------------------------------|------------------------|----------------------------------------|-------------------------------------------------------------------------|
|           | ł                                             |     | SIP-underlag                           |                        |                                        | Ê                                                                       |
| 2         | Rudolf Varberg                                | ^   | SAMTYCKE KARTLAGGNING                  |                        |                                        |                                                                         |
| •         | Narstående<br>Meddelanden utanför vtf         |     | Underlag<br>Martidetum                 |                        | Legal företrädare                      |                                                                         |
| -         | Tidigare processer<br>Historik                |     | Är minderårig                          |                        | Samtycker till informationaliverföring |                                                                         |
|           | seu te                                        | ^   | Plan initiarad av                      |                        | 30<br>Accepterer upprättande av 50P    |                                                                         |
| 6         | Oversikt<br>Värdbegäran                       |     | Helema Nord<br>Semendringsensverig     |                        | ja                                     |                                                                         |
| 4         | Inskrivningsmeddelande     Planeringsunderlag |     | EwaM Testare, Avdelning 2C Kirurgi Hai | lands sjuktius Varberg |                                        |                                                                         |
| 0.<br>.tt | Patientinformation                            |     |                                        |                        |                                        |                                                                         |
| ≈         | Meddelanden<br>Bilagor                        |     |                                        |                        |                                        |                                                                         |
| E         | SAVORDNAD INDIVIDUELL PLAN                    | ^   |                                        |                        |                                        |                                                                         |
| ø         | SIP-underlag<br>Moten/Skapa kallelse          |     |                                        |                        |                                        |                                                                         |

- Klicka på "SIP-underlag"
- Klicka på pennan

|            | https://sputb.service.tieta.com/regic<br>a Samerand almani X | onhalland/4 | /patient/662019/sig/812232/preparation/consent/edit                         |                                                | ~ ≜ Ĉ S6k                           |                                                    | - 8 ×<br>₽• @ ☆ © ● |
|------------|--------------------------------------------------------------|-------------|-----------------------------------------------------------------------------|------------------------------------------------|-------------------------------------|----------------------------------------------------|---------------------|
|            | örslag på webbplatser 💌 🧃 🚑 LCCP bo                          | ard - Agile | Board 🦙 Start 🗿 WebSlice-galleri 💌 🧧 Hämtade filer 💌 🧧 Skrivbord 💌 🚺 Försla | ig på webbplatser 💌 🚺 Förslag på webbplatser 💌 | 🖥 Förslag på webbplatser 💌 🧃 🝌 Hämt | tade filer 📻 Skrivbord                             |                     |
| × Sõk      | andersb                                                      |             | Föregående Nästa 📝 Alternativ 🔻                                             |                                                |                                     | -                                                  |                     |
| lifecar    | Samordnad planering Hem >                                    | Samtyck     | : > Ändra                                                                   |                                                |                                     |                                                    |                     |
| (          | Rudolf Varberg                                               | Utt         | ildningsmiljö 😵 Hemsjulvård                                                 |                                                |                                     | Helena Nord<br>Huvudadministrator, Vårdcentralen / |                     |
| ŵ          |                                                              |             | SIP-underlag                                                                |                                                |                                     |                                                    | Ē                   |
|            | Rudolf Varberg                                               | ^           | Andra underlag                                                              |                                                | Less företrädare                    |                                                    |                     |
|            | Närstående                                                   |             | 2019-12-11                                                                  |                                                | μ ()                                | 💽 Nej                                              |                     |
| -          | Meddelanden utanför vtf                                      |             | Bian Initiazad au *                                                         |                                                | Accenterer upprättende av SID       |                                                    |                     |
| ÷          | Tidigare processer                                           |             | Helena Nord                                                                 |                                                | Ja                                  | ○ Nej                                              |                     |
| 0          | Historik                                                     |             |                                                                             |                                                |                                     |                                                    |                     |
|            | SPU                                                          | ^           |                                                                             |                                                | Ja                                  | ◯ Nej                                              |                     |
| •••        | Översikt                                                     |             | Samordningsansvarig                                                         |                                                | _                                   |                                                    |                     |
| $\otimes$  | <ul> <li>Vårdbegäran</li> </ul>                              |             | Namn                                                                        |                                                |                                     |                                                    |                     |
|            | Inskrivningsmeddelande                                       |             | helena<br>Helena Parparsson                                                 | ×                                              |                                     |                                                    |                     |
| -          | Planeringsunderlag                                           |             | Helena Nilson                                                               | ^                                              | Epost.                              |                                                    |                     |
| ф.         | <ul> <li>Bekr. fast vårdkontakt</li> </ul>                   |             | Helene Norbors Holer                                                        |                                                |                                     |                                                    |                     |
|            | Patientinformation                                           |             | Helene Conduct                                                              |                                                | Vårdgivare                          |                                                    |                     |
| 里          | Meddelanden                                                  |             | Helene Next                                                                 |                                                | Kirurgikliniken Hallands sjukhus    |                                                    |                     |
| ≊          | Bilagor O                                                    |             | V Objektspecialist/utvecklingsledare<br>Vårdcentralen Andersberg            | ~                                              | Uppdrag<br>Sjuksköterska            |                                                    |                     |
| #          | SAMORDNAD INDIVIDUELL PLAN                                   | ^           |                                                                             |                                                |                                     |                                                    |                     |
| ð          | SIP-underlag                                                 |             | TULBAKA                                                                     | SPARA                                          |                                     |                                                    |                     |
|            | Möten/Skapa kallelse 🕦                                       |             |                                                                             |                                                | 1                                   |                                                    |                     |
| https://se | Deltagare                                                    |             | ~                                                                           |                                                |                                     |                                                    | C404                |

- Klicka i rutan för namnet på samordningsansvarig
- Skriv in ditt namn, när ditt namn kommer upp på den valbara listan-klicka på ditt namn.

- Nu står ditt namn i rutan
- Tryck på "SPARA"

## 15. Läsa SIP-dokumentationen

• Att läsa SIP: en gör man lättast från översikt.

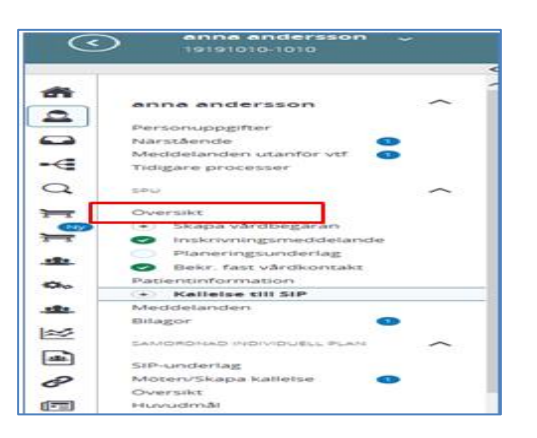

- I vänstermenyn visas aktiva och avslutade delmål och insatser de avslutade är gråmarkerade
- Symbolen visar att anteckningen är utdelad 🧲

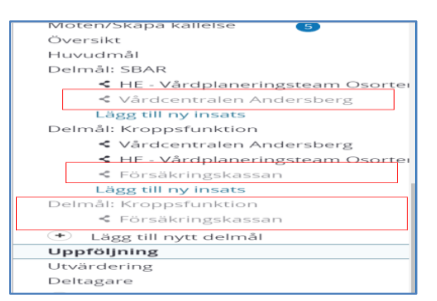

- Klicka på "översikt"
- Från "Översikten" visas automatisk SIP:ens Huvudmål, de aktiva delmålen och insatserna på **skärmen och på utskriften**
- Med ett aktivt val kan även de avslutade delmålen och insatserna visas på skärmen.
- Klicka på pilen så öppnas en vallista för att visa avslutade delmål/insatser.

| Samordnad individuell plan                                        | Ū.                |
|-------------------------------------------------------------------|-------------------|
| Ärende ID                                                         |                   |
| 277703                                                            |                   |
| Huvudmål                                                          |                   |
| test                                                              |                   |
| Delmål                                                            |                   |
|                                                                   | $\sim$            |
| Delmålen är filtrerade. Avslutade delmål och insatser visas inte. | ( ^ )             |
| Utōka urvalet                                                     | $\mathbf{\nabla}$ |
| Visa avslutade delmål                                             |                   |
| Visa avslutade insatser                                           |                   |

• Bilden nedan visas även de inaktiva delmål och insatser och Datum för avslut visas också.

| Delmål                                                                 |                                                      |  |  |  |  |  |  |
|------------------------------------------------------------------------|------------------------------------------------------|--|--|--|--|--|--|
| Filtrera delmål. Dolj avslutade delmål eller insatser.                 |                                                      |  |  |  |  |  |  |
| Utöka urvalet                                                          |                                                      |  |  |  |  |  |  |
| Visa avslutade insatser                                                |                                                      |  |  |  |  |  |  |
| SBAR<br>Skapad: 2021-05-03 11:58<br>test 1                             |                                                      |  |  |  |  |  |  |
| Insats                                                                 | Kommentar                                            |  |  |  |  |  |  |
| HE - Vårdplaneringsteam Osorterade - 2021-05-03 11:58<br>test av detta | Det finns inga kommentarer                           |  |  |  |  |  |  |
| Vårdcentralen Andersberg - 2021-05-03 12:02 - avslutad<br>test 3       | Helena Nord - 2021-05-03 12:03<br>behövs inte längre |  |  |  |  |  |  |
| Kroppsfunktion<br>Skapad: 2021-05-03 10:36<br>test1                    |                                                      |  |  |  |  |  |  |
| Insats                                                                 | Kommentar                                            |  |  |  |  |  |  |

16. Utskrift av SIP

| C Lise Möller ~                                                                  |                                                            |                                                                    | Statistical Constraints Automatical Constraints                                                                                                    |
|----------------------------------------------------------------------------------|------------------------------------------------------------|--------------------------------------------------------------------|----------------------------------------------------------------------------------------------------|
| Tidgare processer                                                                | Samordnad individuell plan                                 |                                                                    | <del>0</del>                                                                                                    |
| Oversite Oversite Oversite Oversite                                              | Huvudmål                                                   |                                                                    |                                                                                                    |
| Planeringsunderlag Patientinformation     Skape utskr.klar                       | Deimål: Kroppsfunktion                                     |                                                                    | More upper Adult Nature     Adult Nature     Adult N |
| Skape ut.medd     Skape ut.medd     Skaletur till SP     Meddelanden     Bilagor | or<br>Inaats: Audeining T2 Kirung Halmutad<br>2009         |                                                                    |                                                                                                    |
|                                                                                  | Deltagare                                                  |                                                                    |                                                                                                    |
| Underlag<br>Mozen<br>Översikz                                                    | Typ av dettagare<br>Somatisk sårdavdetning<br>Den enskilde | Namn Audelning 72 Kirurgi Halmotad Usa Moller                      |                                                                                                    |
| Deimäi: Kroppsfunktion                                                           | Primänded<br>Primänded                                     | Hielena Nord, Värdcentralen Andersberg<br>Värdcentralen Andersberg |                                                                                                    |
| Lagg till ny insats<br>Lagg till nytt deimål<br>Uppföljning                      |                                                            |                                                                    |                                                                                                    |
| Ublandering<br>Defagare                                                          | ~                                                          |                                                                    | Samordnad individuell plan                                                                                                    |
|                                                                                  |                                                            |                                                                    | Startad 2018-01-07<br>Person 199012101112, Liss Moller                                                                                                    |
|                                                                                  |                                                            |                                                                    |                                                                                                    |
|                                                                                  |                                                            |                                                                    |                                                                                                    |
|                                                                                  |                                                            |                                                                    |                                                                                                    |
|                                                                                  |                                                            |                                                                    |                                                                                                    |
|                                                                                  |                                                            |                                                                    |                                                                                                    |

- SIP planeringen skrivs ut och ges till patienten av den part som träffar patienten efter SIP mötet
- Externa aktörer som inte har Lifecare behöver också planen utskriven

## 17. Registrera fast vårdkontakt

**Fast vårdkontakt** ska utses i närsjukvården/psykiatrisk öppenvård för patienter som skrivs in i Lifecare. Utses i samband med registreringen i Lifecare

| Tore Testare                                              | ^ | Fast vårdkontakt                      |                     |  |  |  |
|-----------------------------------------------------------|---|---------------------------------------|---------------------|--|--|--|
| Personuppgifter                                           |   | Profession *                          |                     |  |  |  |
| Fast vårdkontakt                                          |   | Läkare                                | ~                   |  |  |  |
| Meddelanden utanför vtf<br>Tidigare processer<br>Historik |   | Fast vårdkontakt     Fast lävdkontakt |                     |  |  |  |
| Starta beslutstöd                                         |   |                                       |                     |  |  |  |
| + Skapa vårdbegäran                                       |   | Organisation*                         |                     |  |  |  |
| <ul> <li>Skapa underlag (SIP)</li> </ul>                  |   | Vårdcentralen Andersberg              | ~                   |  |  |  |
|                                                           |   | Namn *                                |                     |  |  |  |
|                                                           |   | Namn                                  |                     |  |  |  |
|                                                           |   | Telefonnummer arbete *                | Telefonnummer mobil |  |  |  |
|                                                           |   | 0001112233                            |                     |  |  |  |
|                                                           |   | Adress                                |                     |  |  |  |
|                                                           |   | Postnummer                            | Ort                 |  |  |  |
|                                                           |   | Avbryt                                | Spara               |  |  |  |

- Klicka på "Fast vårdkontakt"
- Registrera: titel, enhet, namn och telefonnummer
- Klicka på "SPARA"
- Patient inskrivning i Hemsjukvård ska också ha fast läkarkontakt primärvård.
- Fast läkarkontakt ska också registreras i journalen

| Fast vårdkontakt 🕛 📖                       |                  |                                                                                        |                  |  |  |  |
|--------------------------------------------|------------------|----------------------------------------------------------------------------------------|------------------|--|--|--|
| Virdcentraien Andersberg<br>Region Halland |                  | Anna test<br>Sjuksköterska<br>HE - Hemsjukvård och ordinärt boende<br>Halmstads kommun |                  |  |  |  |
| Adress                                     | Postnummer       | Adress                                                                                 | Postnummer       |  |  |  |
| Ort                                        | Telefon          | Ort                                                                                    | Telefon          |  |  |  |
|                                            | 12345            | · ·                                                                                    | 65432            |  |  |  |
| Mobiltelefon                               | Fast vårdkontakt | Mobiltelefon                                                                           | Fast vårdkontakt |  |  |  |
|                                            | ja               | · ·                                                                                    | Nej              |  |  |  |
| Fast läkarkontakt primärvård               |                  | Fast läkarkontakt primärvård                                                           |                  |  |  |  |
| Ja                                         |                  | Nej                                                                                    |                  |  |  |  |
| Senast uppdaterad: 2024-03-25 10-49        |                  | Senast uppdaterad: 2024-03-25 10.49                                                    |                  |  |  |  |
| Āndra                                      | Ta bort          | Ändra                                                                                  | Ta bort          |  |  |  |
|                                            |                  |                                                                                        |                  |  |  |  |

Bilden ovan visar skillnaden mellan Fast vårdkontakt och patientansvarig sjuksköterska i kommunen.

## 18. Genomför SIP-möte

När mötet är genomfört:

| (              | D Lotta Testberg ~                         | kouro | in the second second second second second second second second second second second second second second second |               |                                                 |            | Helena Nord<br>Huvudadministr | ator, Värdcentralen Andersberg |
|----------------|--------------------------------------------|-------|----------------------------------------------------------------------------------------------------|---------------|-------------------------------------------------|------------|-------------------------------|--------------------------------|
| ñ              |                                            | •     | Möten                                                                                                    |               |                                                 |            |                               |                                |
| 0              | Lotta Testberg                             | ~     | Mötesdatum +                                                                                                    | Motestia      | Avser                                           | Motestorm  | Plats/Telefon                 | Status                         |
|                | Personuppgifter                            |       | 2019-11-28                                                                                                    | 08.00 - 09.00 | SIP uppföljning vid utskrivning från slutenvård | På sjukhus | 72                            | Kallelse skickad               |
| -              | Narstående<br>Meddelanden utanför vtf      |       | 2019-05-28                                                                                                    | 11:00 - 12:00 | SIP upprättande inom öppenvård                  | i hemmet   | Gatan S, 12345, Halmstad      | Genomfört                      |
| 0              | Tidigare processer                         |       |                                                                                                    |               |                                                 |            |                               |                                |
| a              | Historik                                   |       |                                                                                                    |               |                                                 |            |                               |                                |
| 8              | SPU                                        | ^     |                                                                                                    |               |                                                 |            |                               |                                |
|                | Översikt                                   |       |                                                                                                    |               |                                                 |            |                               |                                |
| 0              | (+) Skapa vårdbegaran                      |       |                                                                                                    |               |                                                 |            |                               |                                |
| 181            | Inskrivningsmeddelande                     |       |                                                                                                    |               |                                                 |            |                               |                                |
|                | Planeringsunderlag Bekr. fast vårdkonstakt |       |                                                                                                    |               |                                                 |            |                               |                                |
| Q <sub>0</sub> | Patientinformation                         |       |                                                                                                    |               |                                                 |            |                               |                                |
| alla.          | Kallelse till SiP                          |       |                                                                                                    |               |                                                 |            |                               |                                |
| ~              | Meddelanden                                |       |                                                                                                    |               |                                                 |            |                               |                                |
| ~              | Emagor                                     |       |                                                                                                    |               |                                                 |            |                               |                                |
| *              | SAMORONAD INDIVIDUELL PLAN                 | ^     |                                                                                                    |               |                                                 |            |                               |                                |
| 2              | air unitering                              |       |                                                                                                    |               |                                                 |            |                               |                                |
|                | Möten/Skapa kallelse 🛛 💿                   |       |                                                                                                    |               |                                                 |            |                               |                                |
|                | Oversikt                                   |       |                                                                                                    |               |                                                 |            |                               |                                |

- Klicka på "Möten/skapa kallelse"
- Klicka på raden för det aktuella mötet,"Kallelse skickad" finns angivet i status kolumnen
- Ny ruta kommer upp

| Möte                                                                                                    |                                    |                                                               |                       |               |     | * | Constant of | đ |
|----------------------------------------------------------------------------------------------------|------------------------------------|---------------------------------------------------------------|-----------------------|---------------|-----|---|-------------|---|
| Mötestid<br>2019-11-28 08:00 - 09:00                                                                                                |                                    | Mötesform<br>På sjuknus                                       | Plats<br>72           |               |     |   |             |   |
| Kallelse skickad<br>2019-11-28 07:31                                                                                                |                                    | Möte avser<br>SIP uppföljning vid utskrivning från slutenvård | Agenda/Kommentar<br>- |               |     |   |             |   |
| Kellende part<br>Helena Nord<br>Värdcentralen Andersberg, Region Halland<br>035-111111<br>helena nord@regionhalland.se<br>Deltagare | 3                                  |                                                               |                       |               |     |   |             |   |
| тур                                                                                                    | Enhet                              |                                                               | Profession            | Status        | - ~ |   | Datum       |   |
| Ordinärt boende                                                                                                    | 035 Hemtjänst AB, Halmstads kor    | nmun                                                          |                       | Kallad        |     |   |             |   |
| Biståndsenhet                                                                                                    | HE - Vårdplaneringsteam Osorter    | ade, Halmstads kommun                                         |                       | Kallad        |     |   |             |   |
| Primarvård                                                                                                    | Vårdcentralen Andersberg, Regio    | n Halland                                                     | Arbetsterapeut        | Kallande part |     |   |             |   |
| Somatisk vårdavdelning                                                                                                    | Avdelning 72 Kirurgi Hallands sjul | khus Halmstad, Region Halland                                 |                       | Kallad        |     |   |             |   |
| Den enskilde                                                                                                    | Lotta restoriz                     |                                                               |                       |               |     |   |             |   |
| TILLBAKA                                                                                                    | FOR MOTE                           |                                                               |                       |               |     |   |             |   |

• Tryck på "GENOMFÖR MÖTE"

| <       | ) Lotta Testberg ~<br>19520202-1414                                                                          | Utbilde | ingsmiljö                                                                    |                                   |                                                             |                |                   | Helena Nord<br>Huvudadministrator,       | Vårdcentralen An |
|---------|----------------------------------------------------------------------------------------------------|---------|------------------------------------------------------------------------------|-----------------------------------|-------------------------------------------------------------|----------------|-------------------|------------------------------------------|------------------|
| æ       |                                                                                                    | *       | Genor                                                                        | nför möte                         |                                                             |                |                   |                                          |                  |
| 9 0 ₩   | Lotta Testberg<br>Personuppgifter<br>Närstående<br>Meddelanden utanför vtf<br>Tidigare processer<br>Historik |         | Mötestid<br>2019-11-28 0<br>Kalleise skicka<br>2019-11-28 0<br>Möteantecknis | 8:00 - 09:00<br>of<br>7:31<br>Mai | Mötesform<br>På sjuktius<br>Möte avser<br>SIP uppföljning i | vid utskrivnin | g från slutenvård | Plats<br>72.72.<br>Agenda/Kommentar<br>- |                  |
| d<br>T  | SPU                                                                                                    | ^       |                                                                              |                                   |                                                             |                |                   |                                          |                  |
| $\odot$ | Skapa vårdbegäran                                                                                            |         | Deltagare                                                                    |                                   |                                                             |                |                   |                                          |                  |
| .ette   | <ul> <li>Inskrivningsmeddelande</li> <li>Planeringsunderlag</li> </ul>                                       | - 1     |                                                                              | Typ<br>Biståndsenhet              | Enhet<br>HE - Vårdplaneringsteam Osorterade, Halmstads kom  | mun            | Välj profession   |                                          | Namn             |
| 0.      | <ul> <li>Bekr. fast vårdkontakt</li> </ul>                                                                   |         |                                                                              | Primärvård                        | Vårdcentralen Andersberg, Region Halland                    |                | Arbetsterapeut x  |                                          |                  |
| .121.   | Kallelse till SIP     Meddelanden                                                                            |         |                                                                              | Den enskilde                      | Lotta Testberg                                              |                |                   |                                          | Lotta Testber    |
| ~       | Bilagor ()                                                                                                   |         | $\odot$                                                                      | Ordinärt boende                   | 035 Hemtjanst AB, Halmstads kommun                          |                | Valj profession   |                                          |                  |
|         | SAMORDNAD INDIVIDUELL PLAN                                                                                   | ^       |                                                                              | Somatisk vårdavdelning            | Avdelning 72 Kirurgi Hallands sjukhus Halmstad, Regi        | on Halland     | Valj profession   |                                          |                  |
| Ø       | SIP-underlag                                                                                                 |         |                                                                              |                                   |                                                             | LA             | GG TILL DELTAGARE |                                          |                  |
|         | Oversikt                                                                                                    |         | AVE                                                                          | IRYT                              | PARA                                                        |                |                   |                                          |                  |

- Närsjukvården/psykiatrisk öppenvård markerar mötesdeltagarna som deltagit på mötet, lägg till deltagare om så behövs
- Tryck på "SPARA"

För att ett SIP-möte ska räknas som en "SIP" i statistiken ska det finnas huvudmål, delmål och insats.

## 19. Lägg till deltagare på SIP: en

| <         | ) åsa lo v<br>20160101-2222                   | Utbildning | panija                                    |                          | Helena Nord<br>Huvudadministrator, Värdcentralen An | dersberg 💙 |   |
|-----------|-----------------------------------------------|------------|-------------------------------------------|--------------------------|-----------------------------------------------------|------------|---|
| ñ         |                                               | *          | Deltagare                                 |                          |                                                     | -          | F |
| 2         | asa lo<br>Personuppgifter                     |            | Тур                                       | Namo                     | Professioner                                        | Åndra      | I |
|           | Närstående<br>Fast vårdkontakt                | •          | Den enskilde<br>Vårdnadshavare/Förmyndare | asa to<br>lars           |                                                     | /          | - |
| 4<br>a    | Meddelanden utanför vtf<br>Tidigare processer |            | Primarvård                                | Vårdcentralen Andersberg | Huvudadministratör                                  | /          | - |
| 50<br>7   | Starta beslutstod     Skapa vårdbesäran       |            |                                           |                          |                                                     |            |   |
| 9         | SAMORDNAD INDIVIDUELL PLAN                    | ^          |                                           |                          |                                                     |            |   |
| 0 v       | SIP-underlag<br>Möten/Skapa kallelse          | •          |                                           |                          |                                                     |            |   |
| <u>81</u> | Oversikt<br>Huvudmål<br>Lägg till nytt delmål |            |                                           |                          |                                                     |            |   |
| ≥         | Uppfoljning                                   |            |                                           |                          |                                                     |            |   |
| ≞]<br>タ   | Deltagare                                     |            | ]                                         |                          |                                                     |            |   |

- Klicka på "Deltagare"
- Här syns deltagarna som kallats till mötet
- Behöver ni lägga till någon deltagare på SIP: en som inte är kallad Klicka på + tecknet,
   sa bild nadan

| se k | oild | ned | lan |
|------|------|-----|-----|
|------|------|-----|-----|

| •          | Lars Alm                                   |   |                      |                                                | 5 splitsköterska, värdcentralen A |       |
|------------|--------------------------------------------|---|----------------------|------------------------------------------------|-----------------------------------|-------|
| ÷          |                                            | K | Deltagare            |                                                |                                   | +     |
| 2          | Lars Alm                                   |   | Тур                  | Namin                                          | Professioner                      | Andra |
|            | Personuppgifter<br>Närstående              |   | Den enskilde         | Lars Alm                                       |                                   | /     |
|            | Meddelanden utanför vtf                    |   | Primarvård           | Vårdcentralen Andersberg                       | Sjuksköterska                     | /     |
| ~          | Tidigare processer                         |   | Primarvärd           | test01 hallandutbsv1, Vårdcentralen Andersberg | Sjuksköterska                     | /     |
| 7          | SPU                                        | ^ |                      |                                                |                                   |       |
| 77         | Oversikt                                   |   |                      |                                                |                                   |       |
| ≥          | <ul> <li>Inskrivningsmeddelande</li> </ul> |   |                      |                                                |                                   |       |
|            | Planeringsunderlag                         |   |                      | <del>•</del>                                   |                                   |       |
| 2          | Patientinformation                         |   | P                    | <u>_</u>                                       |                                   |       |
| -          | Kallelse till SIP<br>Medidelsorden         |   | Lägg till d          | eltagare                                       |                                   |       |
|            | Bilagor                                    |   | Vilken for av delter | en vill du Mann Hil?                           |                                   |       |
| $\bigcirc$ | SAMORDINAD INDIVIDUELL PLAN                | ~ | Extern aktor         |                                                |                                   |       |
|            | Underlag                                   |   | Anhoriga/Närstå      | nde                                            |                                   |       |
| L et a     | Möten 0                                    | _ | Fast vårdkontakt     |                                                |                                   |       |
|            | Boots Silver                               | _ | Verkställande ent    | et/vårdgivare                                  |                                   |       |
|            | <ul> <li>Avsluta planering</li> </ul>      |   |                      |                                                |                                   |       |
| -          | <                                          |   | TILLBARA             |                                                |                                   |       |

- Ny ruta för att lägga till deltagare kommer fram
- Välj vilken typ av deltagare som ska läggas till
- Skriv i uppgifterna
- Tryck på "SPARA"

## 20. Lägg datum för uppföljning

Närsjukvården/psykiatrisk öppenvård registrerar datum för uppföljning av insatser.

|            | <                                     | Insatser med uppfölining                            |
|------------|---------------------------------------|-----------------------------------------------------|
| <b>f</b>   | Narstaende<br>East uårdkontakt        |                                                     |
|            | Meddelanden utanför vtf               |                                                     |
|            | Tidigare processer                    | Uppfoljning                                         |
|            | Starta beslutstöd                     | Upprojiningsdatum * Pamineisedatum *                |
| _          | <ul> <li>Skapa vårdbegäran</li> </ul> | 2018-01-23                                          |
| Q,         |                                       | SDADA                                               |
| 2-2        | Underlag                              |                                                     |
|            | Möten 🔹                               | Genomförda uppföljningar                            |
| ••         | Oversikt                              | Ingen uppfölining är glort ännu                     |
| 180        | Huvudmål                              | ingen approjning at goreanito                       |
|            | Delmål: Kroppsfunktion                | Uppföljning registrerar du under insatser på planen |
| $\approx$  | A och A hemtjänst i Halland AB        |                                                     |
|            | < Vårdcentralen Andersberg            |                                                     |
|            | Lägg till ny insats                   |                                                     |
| 2          | Delmål: Omgivningsfaktorer            |                                                     |
| 0          | < dotter Frida Larsson                |                                                     |
| ( <b>F</b> | Delmål: Omgivningsfaktorer            |                                                     |
|            | A och A bemtilingt i Halland AR       |                                                     |
| ?          | Lägg till ny insats                   |                                                     |
|            | Lagg till nytt deimai                 |                                                     |
| 5          | Uppföljning                           |                                                     |
|            |                                       |                                                     |

- Klicka på "Uppföljning"
- Registrera uppföljningsdatum och påminnelsedatum
- Klicka på "SPARA"
- Uppföljningsdatum och påminnelse för uppföljning visas sedan i kalendern.

| Source         Färgkoder möten         Ida |                                                          |           |           |           |                                                            |           |  |  |  |
|--------------------------------------------|----------------------------------------------------------|-----------|-----------|-----------|------------------------------------------------------------|-----------|--|--|--|
| w                                          | Mån 18/11                                                | Tis 19/11 | Ons 20/11 | Tor 21/11 | Fre 22/11                                                  | Lör 23/11 |  |  |  |
| 47                                         | Påminnelse uppföljning<br>Kalle Halmstad<br>195708093344 |           |           |           | Planerad uppföljning SII<br>Kalle Halmstad<br>195708093344 |           |  |  |  |

Finns behov av ett gemensamt uppföljningsmöte se punkt 23

## 21. Skriva uppföljningskommentar på insatser

|          | Närstående                     | ^ | Samordnad individuell plan             |    |                |     |
|----------|--------------------------------|---|----------------------------------------|----|----------------|-----|
| n        | Fast vårdkontakt 🛛 🕚           | - |                                        |    |                |     |
|          | Meddelanden utanför vtf        |   | la sata                                |    |                |     |
|          | Tidigare processer             |   | Insats                                 |    |                |     |
|          | 🔹 Starta beslutstöd            |   | Status<br>Pågående                     |    |                |     |
| _        | Skapa vårdbegäran              |   | 164ded                                 |    |                |     |
| Q        |                                |   | la                                     |    |                |     |
|          | SAMORDNAD INDIVIDUELL PLAN     |   | J=                                     |    |                |     |
| 늘        | Ladadaa                        |   |                                        |    |                |     |
| Ny       | Underlag                       |   | beditiv                                |    |                |     |
| 2        | Moten 1                        |   |                                        |    |                |     |
|          | Oversikt                       |   |                                        |    |                |     |
| 23       | Huvudmal                       | - | Ansvarig deltagare *                   |    | Annan utförare |     |
| 1        | Deimal: Kroppsfunktion         | - | Vårdcentralen Andersberg               | ~  | Ja             | Nej |
| $\simeq$ | A och A hemtjanst i Halland AB | 1 |                                        |    | 0              | 0   |
|          | lägg till ny insats            | - | Namn *                                 |    |                |     |
|          | Delmål: Omgivningsfaktorer     |   | ninni                                  |    |                |     |
| 2        | dotter Frida Larsson           |   | Telefon *                              |    |                |     |
|          | Lägg till ny insats            |   | 2345                                   |    |                |     |
|          | Delmål: Omgivningsfaktorer     |   |                                        |    |                |     |
|          | A och A hemtjänst i Halland AB |   |                                        |    |                |     |
| (?)      | Lägg till ny insats            |   | SPARA                                  | AV | SLUTA          |     |
| -        | + Lägg till nytt delmål        | - |                                        | _  | )              |     |
| 1        | Uppföljning                    | L | Kommentar                              |    |                |     |
|          | Utvärdering                    | L | test10 hallandutbko10 2018-01-21 00:00 |    |                |     |
|          | Deltagare                      |   | Deskriv                                |    |                |     |
|          | N Avsluta planering            | 7 | LÄGG TILL UPPFÖLJNINGSKOMMENTAR        |    |                |     |
|          | < >                            |   |                                        |    |                |     |

- Varje aktör som ansvarar för en insats, skriver en uppföljningskommentar som kan, om inget annat behov finns, vara mycket kort exempelvis "insats utförd/klar"
- Markera insatsen i patientflödet och klicka på knappen "Lägg till uppföljningskommentar"
- Ny ruta beskriv insatsernas resultat, Klicka på "SPARA"
- Därefter gör man en bedömning om SIP ska sparas eller avslutas
   Spara insatserna= kvarstår i planen (insatserna finns kvar till nästa uppföljning)
   Avsluta insatserna = avsluta insatserna helt (insatserna stängs i SIP: en)

## 22. Behov av uppföljningsmöte. Kalla till uppföljningsmöte

- Samordningsansvarig för SIP kallar vid behov till uppföljningsmöte
- Gå in via ikonen
   eller via "Pågående SIP"
- Sök fram patienten, Klicka på kalendern

| Personnummer  | Namn      | Start underlag | Start SIP  | Mötesdatum | Paus | Hemsjukvård | Avslutad datum | Kallelse skickad | Atgärder |
|---------------|-----------|----------------|------------|------------|------|-------------|----------------|------------------|----------|
| 19501212-1111 | Eva Stolt | 2018-01-20     | 2018-01-20 | 2018-01-19 | Nej  | Nej         |                | 2018-01-20       | 1        |

Ny ruta öppnas

|               | Malin Löv ~<br>19671212-1112                                          |   |                            |                           |              |                       | test10 hallandutbko10<br>Sjukskoterska, Vårdcentralen A | ndersberg        | *   |
|---------------|-----------------------------------------------------------------------|---|----------------------------|---------------------------|--------------|-----------------------|---------------------------------------------------------|------------------|-----|
| <b>a</b>      |                                                                       | < | Möten                      |                           |              |                       |                                                         |                  | +   |
|               | Malin Löv<br>Personuppgifter<br>Närstående                            |   | Mötesdatum *<br>2018-01-22 | Mötestid<br>09:00 - 10:00 | Avser<br>SIP | Mötesform<br>I hemmet | Plats/Telefon<br>Storgstsn 1 12345, Halmstad            | Status<br>Genomf | ört |
| a             | Fast vårdkontakt 🔹 🌖<br>Meddelanden utanför vtf<br>Tidigare processer |   |                            |                           |              |                       |                                                         |                  |     |
|               | <ul> <li>Starta beslutstöd</li> <li>Skapa vårdbegäran</li> </ul>      |   |                            |                           |              |                       |                                                         |                  |     |
| <b>≇</b><br>⊠ | SAMORDNAD INDIVIDUELL PLAN<br>Undernag<br>Möten                       |   |                            |                           |              |                       |                                                         |                  |     |

- Klicka på Möte
- Klicka på + tecknet för att skapa ny kallelse till utvärdering
- Ny ruta för att kalla till SIP uppföljning kommer fram

Ny ruta öppnas och ny kallelse skapas, till exempel "SIP uppföljning inom öppenvård"

| Ny kallelse<br>Motesinformation                                                                                                    |                 |
|----------------------------------------------------------------------------------------------------|-----------------|
| Motesinformation                                                                                                    |                 |
| Hard and the second second secon |                 |
| Motestorm * Motet avser *                                                                                                    |                 |
| Paneing                                                                                                    |                 |
| SIP upprättande inom öppenvård                                                                                                    |                 |
| SIP uppföljning inom öppervård                                                                                                    |                 |
| SIP upprättande i öppenvärd i anslutning till ett slutenvårdstilfä                                                                                                    | lle i gult spår |
| SIP uppföljning i öppervård i anslutning till ett slutenvårdstillfäll                                                                                                    | e i gult spår   |
| SIP upprättande vid utskrivning från slutenvård övriga                                                                                                    |                 |
| SIP uppföljning vid utskrivning från slutenvärd övriga                                                                                                    |                 |
| Datum * Starttid *                                                                                                    |                 |
| m 14:00                                                                                                    | *               |
| Agenda/Kommentar                                                                                                    |                 |
|                                                                                                    |                 |
|                                                                                                    |                 |
|                                                                                                    |                 |
| Motteare                                                                                                    |                 |
|                                                                                                    |                 |
| Deltagartyp Deltagare/Enhet Profession                                                                                                    |                 |
| Den enskilde Visning Son                                                                                                    |                 |
| Primärvård Lena Test, Vårdcentralen Andersberg                                                                                                    |                 |
|                                                                                                    |                 |
| LÄGG TILL MOTTAGARE                                                                                                    |                 |
| AVBRYT SPARA SKICKA                                                                                                    |                 |

- Fyll i var mötet ska ske,
- Välj mötesform= ex. "SIP uppföljning inom öppenvård"
- Registrera mötesdatum och tid
- Skriv kommentar varför mötet ska ske
- Kontrollera mottagare och lägg ev. till mottagare
- Klicka på "SKICKA"

Nu finns uppföljningsmötet registrerat i rubriken "Möten"

| )          | Gun Halmstad<br>19330303-0808 | ř ( |        | ingsmiljö    |               |                                                 |             | Helena Nord<br>Huvudadministratör, Vår | dcentralen Andersberg |
|------------|-------------------------------|-----|--------|--------------|---------------|-------------------------------------------------|-------------|----------------------------------------|-----------------------|
| Gι         | Gun Halmstad                  |     | <<br>• | Möten        |               |                                                 |             |                                        | +                     |
| Per        | sonuppgifter                  |     |        | Mötesdatum 🔺 | Mötestid      | Avser                                           | Mötesform   | Plats/Telefon                          | Status                |
| Nä         | rstående                      |     | - [    | 2020-08-12   | 09:00 - 10:00 | SIP uppföljning inom öppenvård                  | l hemmet    | G-gatan 5, 302 30, Halmstad            | Kallelse skickad      |
| Tid<br>His | igare processer<br>torik      |     |        | 2020-08-05   | 11:00 - 12:00 | SIP upprättande vid utskrivning från slutenvård | Telefonmöte | 6666                                   | Genomfört             |

#### Genomföra Uppföljningsmöte

| >                 | > |                                                                  |                                    |         |         |                                                   |         |                                                         |          |          |  |
|-------------------|---|------------------------------------------------------------------|------------------------------------|---------|---------|---------------------------------------------------|---------|---------------------------------------------------------|----------|----------|--|
| A                 |   | Meddelanden                                                      | FEBRUARI 2018 Idag månad vecka dag |         |         |                                                   |         |                                                         |          |          |  |
| 2                 |   | i O nya meddelanden                                              | w                                  | Mån 5/2 | Tis 6/2 | Ons 7/2                                           | Tor 8/2 | Fre 9/2                                                 | Lör 10/2 | Sön 11/2 |  |
|                   |   | Personer                                                         | 6                                  |         |         | Planerad uppfölj<br>anna svensson<br>196712121111 |         | 09:00<br>SIP-uppföljningsr<br>Malin Löv<br>196712121112 |          |          |  |
| Q                 |   | O inneliggande patienter SPU (ny)     inneliggande patienter SVP |                                    |         |         |                                                   |         | l hemmet<br>asdf, 12345, Halr                           |          |          |  |
| Щ <sub>(2</sub> Ш |   | 0 aktuella patienter enligt OPT/ORV<br>27 pågående SIP           |                                    |         |         |                                                   |         |                                                         |          |          |  |
| <u>.</u>          |   | Att göra                                                         |                                    |         |         |                                                   |         |                                                         |          |          |  |
| ≊                 |   | 0 aktiviteter att utföra                                         |                                    |         |         |                                                   |         |                                                         |          |          |  |
| #<br>?            |   | Sök patient +                                                    |                                    |         |         |                                                   |         |                                                         |          |          |  |

- Klicka på aktuellt möte i kalendern
- Dokumentera uppföljningskommentarer. Se beskrivning punkt 21

| <ul> <li>Planeringsunderlag</li> <li>Bekr. fast vårdkontakt</li> </ul> | <   | Möten        | Möten         |                                                 |             |                             |                  |  |  |  |  |  |  |  |
|------------------------------------------------------------------------|-----|--------------|---------------|-------------------------------------------------|-------------|-----------------------------|------------------|--|--|--|--|--|--|--|
| Patientinformation                                                     |     | Mötesdatum 🔺 | Mötestid      | Avser                                           | Mötesform   | Plats/Telefon               | Status           |  |  |  |  |  |  |  |
| <ul> <li>Kallelse till SIP</li> <li>Meddelanden</li> </ul>             |     | 2020-08-12   | 09:00 - 10:00 | SIP uppföljning inom öppenvård                  | l hemmet    | G-gatan 5, 302 30, Halmstad | Kallelse skickad |  |  |  |  |  |  |  |
| Bilagor 🕕                                                              |     | 2020-08-05   | 11:00 - 12:00 | SIP upprättande vid utskrivning från slutenvård | Telefonmöte | 6666                        | Genomfört        |  |  |  |  |  |  |  |
| SAMORDNAD INDIVIDUELL PLAN                                             | ł   |              |               |                                                 |             |                             |                  |  |  |  |  |  |  |  |
| Möten/Skapa kallelse 2                                                 |     |              |               |                                                 |             |                             |                  |  |  |  |  |  |  |  |
| Huvudmål                                                               |     |              |               |                                                 |             |                             |                  |  |  |  |  |  |  |  |
| Delmål: HSL-insatser                                                   |     |              |               |                                                 |             |                             |                  |  |  |  |  |  |  |  |
| <ul> <li>Vårdcentralen Andersberg</li> </ul>                           |     |              |               |                                                 |             |                             |                  |  |  |  |  |  |  |  |
| <ul> <li>Vårdcentralen Andersberg</li> </ul>                           |     |              |               |                                                 |             |                             |                  |  |  |  |  |  |  |  |
| 🕇 HE - Vårdplaneringsteam Oso                                          | rte |              |               |                                                 |             |                             |                  |  |  |  |  |  |  |  |

- När dokumentationen är klar ska deltagarna på mötet registreras, Klicka på möte/Skapa kallelse
- Klicka sedan på SIP uppföljning inom öppenvård
- Aktuellt möte öppnas

| <           | Malin Löv ~<br>19671212-1112                                                                                                    |        |                                                                   |                                                   |                                                |                                                          | test10 hallandutbko10<br>Sjuksköterska, Vårdcentra | len Anc | lersbe | rg `  | - |
|-------------|----------------------------------------------------------------------------------------------------|--------|-------------------------------------------------------------------|---------------------------------------------------|------------------------------------------------|----------------------------------------------------------|----------------------------------------------------|---------|--------|-------|---|
| <b>A</b>    |                                                                                                    | <<br>^ | Möte                                                              |                                                   |                                                |                                                          |                                                    | •       | •      | den e | Ð |
| 4           | Malin Löv                                                                                                    |        | Mötestid<br>2018-02-09 09:00 - 10:00<br>Möte avser<br>Uppfoljning |                                                   | Mötesform<br>  hemmet<br>Agenda/Kommentar<br>- | Plats/Telefon<br>asdf, 12345, Hi                         | lmstad                                             |         |        |       |   |
| Щ<br>С      | Meddelanden utanför vtf<br>Tidigare processer<br>Starta beslutstöd                                                                                                    |        | Deltagare<br><sup>Typ</sup>                                       | Enhet                                             |                                                | Profession                                               | Status                                             | -       | Av     | Datum | 2 |
| <b>₩</b>    | Skapa vårdbegäran SAMORDNAD INDIVIDUELL PLAN                                                                                                    | 、      | Extern aktör<br>Primärvård                                        | dotter<br>Vårdcentralen Andersberg, Region Hallan | nd                                             | bistandsnandlaggare, sjuksköterska<br>-<br>Sjuksköterska | Kallande part                                      |         |        |       |   |
| ≥           | Underlag Möten   Oversikr                                                                                                    | -      | Den enskilde                                                      | Malin Lov                                         |                                                |                                                          |                                                    |         |        |       |   |
| *<br>?<br>? | Alavadmäi<br>Deimäi: Kroppfunktion<br>< A och A hemganst i Halland<br>< Värdcentralen Andersberg<br>Lägg till ny insats<br>Deimäi: Omgivningsfaktorer<br>< dotter Frida Larson<br>Lägg till ny insats                                                                                                    | AB     | TILLINGA                                                          |                                                   |                                                |                                                          |                                                    |         |        |       |   |
|             | Complexity of the second second secon | АВ     |                                                                   |                                                   |                                                |                                                          |                                                    |         |        |       |   |

• Klicka på "GENONFÖR MÖTE"

#### Ny ruta kommer upp

|              |                                          | <     |            |                |                                                     |           |                                       |                          |               |
|--------------|------------------------------------------|-------|------------|----------------|-----------------------------------------------------|-----------|---------------------------------------|--------------------------|---------------|
| æ            |                                          | ^     | Genc       | omför möt      | e                                                   |           |                                       |                          |               |
| 2            | Malin Löv                                | ^     | Mötestid   | 00.00 10.00    |                                                     | Mötesform |                                       | Plats/Telefon            |               |
|              | Personuppgifter                          |       | 2010-02-01 | 000.00 - 10.00 |                                                     |           |                                       | ason, rabits, mannistato |               |
|              | Narstäende                               |       | Möte avser |                |                                                     | Agenda/K  | ommentar                              |                          |               |
| -            | Fast vårdkontakt 🛛 🕦                     |       | Uppföljnin | 8              |                                                     |           |                                       |                          |               |
| $\mathbf{Q}$ | Meddelanden utanför vtf                  |       | Möteanteck | kning          |                                                     |           |                                       |                          |               |
| L            | Tidigare processer                       |       |            |                |                                                     |           |                                       |                          |               |
| 8 8          | Starta beslutstöd                        |       |            |                |                                                     |           |                                       |                          |               |
|              | 🔹 Skapa vårdbegäran                      |       |            |                |                                                     |           |                                       |                          |               |
|              | SAMORDNAD INDIVIDUELL PLAN               | ^     | Deltagar   | re             |                                                     |           |                                       |                          |               |
|              |                                          |       | Deltagit   | тур            | Enhet                                               |           | Profession                            |                          | Namn          |
| ~            | Underlag                                 |       |            |                |                                                     |           | Biethodebaodlassare M Biukekotereka M |                          |               |
|              | Möten 🙁                                  |       | <b>~</b>   | beende         | A och A hemtjanst i Halland AB,<br>Halmstads kommun |           |                                       |                          |               |
| <b>1</b>     | Oversikt                                 |       |            |                |                                                     |           |                                       |                          |               |
|              | Huvudmål                                 |       |            | Extern aktör   | dotter                                              |           |                                       |                          | Frida Larsson |
| 8            | Delmål: Kroppsfunktion                   |       | _          |                |                                                     |           |                                       |                          |               |
| -            | A och A hemtjänst i Hallar               | nd AB |            | Primaryard     | Vårdcentralen Andersberg, Region                    |           | (Sjuksköterska 🗙 )                    |                          |               |
|              | < Vårdcentralen Andersber                | E     | _          |                | Halland                                             |           |                                       |                          |               |
|              | Lagg till ny insats                      |       |            | Den enskilde   | Malin Lov                                           |           |                                       |                          | Malin Löv     |
| ?            | Delmål: Omgivningsfaktorer               |       | _          |                |                                                     |           |                                       |                          |               |
|              | <ul> <li>dotter Frida Larsson</li> </ul> |       |            |                |                                                     |           |                                       |                          |               |
| 3            | Lägg till ny insats                      |       |            |                |                                                     |           | LANG THE DELTAGARE                    |                          |               |
|              | Delmål: Omgivningsfaktorer               |       |            |                |                                                     |           |                                       |                          |               |
|              |                                          | ~     |            | V M H Y I      | SPARA                                               |           |                                       |                          |               |

- Markera deltagarna på mötet eller deltar via telefon, skriv i namnen
- Lägg till ev. nya deltagare
- Klicka på "SPARA"

#### Uppföljningsmötet är nu genomfört

| Möten        |               |                                                 |             |                             | +         |
|--------------|---------------|-------------------------------------------------|-------------|-----------------------------|-----------|
| Mötesdatum 🔺 | Mötestid      | Avser                                           | Mötesform   | Plats/Telefon               | Status    |
| 2020-08-12   | 09:00 - 10:00 | SIP uppföljning inom öppenvård                  | l hemmet    | G-gatan 5, 302 30, Halmstad | Genomfört |
| 2020-08-05   | 11:00 - 12:00 | SIP upprättande vid utskrivning från slutenvård | Telefonmöte | 6666                        | Genomfört |

• Uppföljningsmötet är utfört och status ändras till "genomfört"

## 23. Pågående SIP eller avsluta SIP: en

- Utifrån patientens behov kompletteras/avslutas den pågående SIP: en.
- Insatserna följs upp/utvärderas av ansvarig för respektive insats.
- Samordningsansvarig sammankallar vid behov till uppföljningsmöte.
- Är insatserna utförda eller genomförs enligt plan kan samordningsansvarig avsluta SIP: en enligt överenskommelse med berörda parter.

## 24. Utvärdering av SIP

| Malin Löv ~<br>19671212-1112                                                                                                    |                                                                              |
|----------------------------------------------------------------------------------------------------|------------------------------------------------------------------------------|
| Maddelanden utanför vtf<br>Tidigare processer<br>Starta beslusstöd<br>Starta beslusstöd<br>Starta beslusstöd<br>Starta beslusstöd<br>Starta beslusstöd | Kroppsfunktion<br>Mitteskrivning<br>Deskriv<br>I al Same ao foolbingt        |
| Underlag<br>Moten S<br>Oversikt<br>Huvudmål                                                                                                    | kikkikkikki                                                                  |
| Delmäi: Kroppsfunktion<br><                                                                                                    | Omgivningsfaktorer<br>Målesskrong<br>Mopylit nålet *<br>o Forvantar resultat |
| Delmåi: Omgivningsfaktorer<br>< A och A hemtjanst i Halland AB<br>Lagg till ny insats<br>Lagg till nyt delmål<br>Uppföljning                           | Nommentar<br>uuuuuuuuu                                                       |
| Utvärdering<br>Deltagare<br>I Avsluta planering                                                                                                    | 5PARA                                                                        |

- Vid utvärdering värderas alla rubriker enligt bedömningsskala för att sedan avsluta SIP: en.
- Samordnaren är den som kan utvärdera "Huvudmålet".

## 25. Avsluta en pågående SIP process

- Samordningsansvarig är den som kan avsluta en SIP.
- Saknas funktionen "Avsluta planering" beror det på att du inte är samordningsansvarig, ändra så du blir samordningsansvarig, se punkt 14 Ändra samordningsansvarig.

|   | SIP-underlag                                 |
|---|----------------------------------------------|
|   | Möten/Skapa kallelse 🛛 📀                     |
|   | Översikt                                     |
|   | Huvudmål                                     |
|   | Delmål: HSL-insatser                         |
|   | <ul> <li>Vårdcentralen Andersberg</li> </ul> |
|   | <ul> <li>Vårdcentralen Andersberg</li> </ul> |
|   | < HE - Vårdplaneringsteam Osorte             |
|   | Lägg till ny insats                          |
|   | + Lägg till nytt delmål                      |
|   | Uppföljning                                  |
|   | Utvärdering                                  |
| r | Deltagare                                    |
|   | Avsluta planering                            |
|   | •                                            |

Klicka på "Avsluta planering

Kommentarruta kommer upp

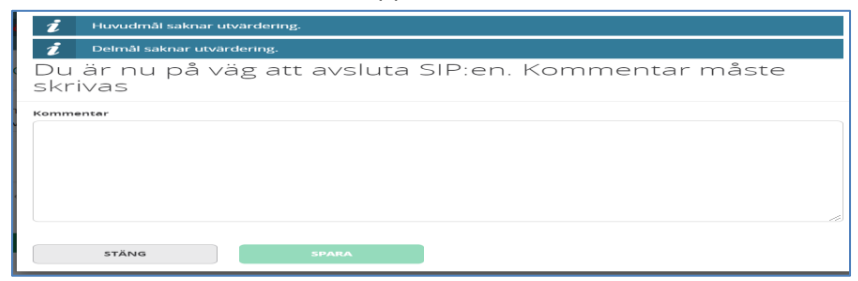

• De blå linjerna kommer upp om huvudmål eller delmål saknar utvärdering SIP: en går att avsluta utan utvärdering

- Skriv kommentar varför SIP: en avslutas
- Klicka på "SPARA"

## 26. Avslutad SIP process hamnar i rubriken "Tidigare processer"

|                                                                                                | Tidigare pro                                                           | Tidigare processer                     |                  |                |            |       |                        |                         |                  |     |            |
|------------------------------------------------------------------------------------------------|------------------------------------------------------------------------|----------------------------------------|------------------|----------------|------------|-------|------------------------|-------------------------|------------------|-----|------------|
| Kalle Halmstad ^<br>Personuppgifter<br>Närstående<br>Fast vårdikontakt                         | Tidigare SVP-proce<br>Patienten har inga tidiga<br>Tidigare SPU-proce  | SSer<br>re SVP-processer<br>SSEF       |                  |                |            |       |                        |                         |                  |     |            |
| Meddelanden utanfor vo                                                                         | Status Vār                                                             | dbegäran Indatum                       | Utskrivningsklar | Utdatum        | Mötesdatum | I SIP | Vårdavdelning          |                         |                  | ø   | Funktioner |
| Historik                                                                                       | Avslutad 201                                                           | 9-05-14 2019-05-14                     | 2019-05-14       | 2019-05-14     | 2019-05-14 |       | Avdelning 72 Kirurgi H | allands sjukhus Halmsta | a 🗬              | ø P | n #        |
| <ul> <li>Starta beslutstöd</li> <li>Skapa vårdbegaran</li> <li>Skapa underlag (SIP)</li> </ul> | Arkiverade SVP-pro<br>Patienten har inga arkive<br>Tidigare SIP-proces | ocesser<br>erade SVP-processer<br>sser |                  |                |            |       |                        |                         |                  |     |            |
|                                                                                                | Status                                                                 | Start underlag                         | Start SIP        | Mötesdatum SIF | P          | Paus  | Hemsjukvård            | Avslutad datum          | Kallelse skickad |     | tioner     |
|                                                                                                | Avslutad                                                               | 2019-05-14                             | 2019-05-14       | 2019-05-14     |            | Nej   | Ja                     | 2020-08-12              | 2019-05-14       | 2   | 111        |

Om man avslutat en SIP av misstag kan den göras aktiv igen:

- Klicka på backpilen
- En ruta kommer uppmed frågan om du är säker på att återuppta SIP: en, svarar du "JA" blir SIP aktiv igen.

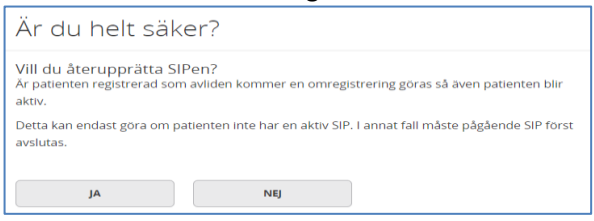

27. Lägg till ny deltagare i SIP:en då ansvaret övergår till annan enhet

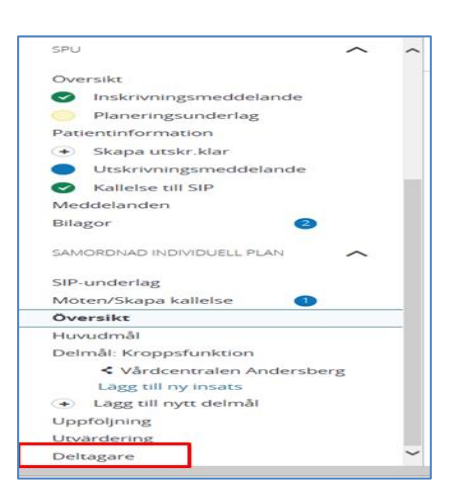

• Klicka på "Deltagare"

#### Ny ruta kommer upp

| Deltagare              |                                                   |                    |       |  |  |  |
|------------------------|---------------------------------------------------|--------------------|-------|--|--|--|
| Тур                    | Namn                                              | Professioner       | Ändra |  |  |  |
| Primärvård             | Vårdcentralen Andersberg                          | Huvudadministratör | ;     |  |  |  |
| Primärvård             | test01 hallandutbsv1, Vårdcentralen Andersberg    | Sjuksköterska      | 1     |  |  |  |
| Den enskilde           | eva ek                                            |                    | 1     |  |  |  |
| Biståndsenhet          | HE Vårdplaneringsteam-Osorterade Halmstads kommun |                    | 1     |  |  |  |
| Somatisk vårdavdelning | Avdelning 72 Kirurgi Halmstad                     |                    | 1     |  |  |  |
|                        |                                                   |                    |       |  |  |  |

- Klicka på plustecknet
- Välj typ av deltagare du vill lägga till (Ny enhet välj verkställande enhet/vårdgivare)
- Välj Organisation (skriv i ex hemtjänstgrupp 035)
- Klicka på "SPARA"

| Deltagare +            |                                                 |   |                    |       |  |  |  |  |
|------------------------|-------------------------------------------------|---|--------------------|-------|--|--|--|--|
| Тур                    | Namn                                            |   | Professioner       | Ăndra |  |  |  |  |
| Somatisk vårdavdelning | Avdelning 72 Kirurgi Halmstad                   |   |                    | /     |  |  |  |  |
| Den enskilde           | eva ek                                          |   |                    | /     |  |  |  |  |
| Primärvård             | Vårdcentralen Andersberg                        | 1 | Huvudadministratör | 1     |  |  |  |  |
| Ordinärt boende        | 035 Hemtjänst AB - Halmstads kommun             |   |                    | /     |  |  |  |  |
| Primärvård             | test01 hallandutbsv1, Vårdcentralen Andersberg  |   | Sjuksköterska      | /     |  |  |  |  |
| Biståndsenhet          | HEVårdplaneringsteam OsorteradeHalmstads kommun |   |                    | /     |  |  |  |  |
|                        |                                                 |   |                    |       |  |  |  |  |

• Den nya enheten finns med som aktiv part i SIP: en och inbokade tider finns med i deras kalender.

### 28. Inaktivera en deltagare på en SIP

Efter att enheten har inaktiverats, blir de inte längre någon aktiv part i SIP: en och kan inte läsa SIP: en

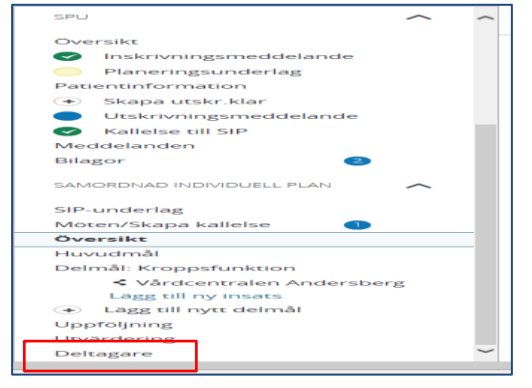

• Klicka på deltagare

| Deltagare              |                                                       |                    | +     |
|------------------------|-------------------------------------------------------|--------------------|-------|
| Тур                    | Namn                                                  | Professioner       | Ändra |
| Primärvård             | Vårdcentralen Andersberg                              | Huvudadministratör | 1     |
| Somatisk vårdavdelning | Avdelning 72 Kirurgi Halmstad                         |                    | 1     |
| Biståndsenhet          | HE - Vårdplaneringsteam Osorterade - Haimstads kommun |                    | /     |
| Primärvård             | test01 hallandutbsv1, Vårdcentralen Andersberg        | Sjuksköterska      | /     |
| Den enskilde           | eva ek                                                |                    | 1     |
|                        |                                                       |                    |       |

• Klicka på pennan vid enhetens namn Ex. Vårdplaneringsteamet- osorterade som inte har något uppföljningsansvar.

| Ändra deltagare                    |
|------------------------------------|
| Organisation                       |
| HE - Vårdplaneringsteam Osorterade |
| Professioner                       |
| Välj profession                    |
| Enbart läsrättigheter i SIP        |
| Nej                                |
| Aktiv                              |
| Ja                                 |
| AVBRYT INAKTIVERA SPARA            |

• Tryck på "Inaktivera"

| Deltagare +                                       |                                                                                                    |                                                                                                    |                                                                                                    |  |  |  |  |
|---------------------------------------------------|----------------------------------------------------------------------------------------------------|----------------------------------------------------------------------------------------------------|----------------------------------------------------------------------------------------------------|--|--|--|--|
| Namn                                              |                                                                                                    | Professioner                                                                                                    | Ändra                                                                                                    |  |  |  |  |
| Vårdcentralen Andersberg                          |                                                                                                    | Huvudadministratör                                                                                                    | 1                                                                                                    |  |  |  |  |
| test01 hallandutbsv1, Vårdcentralen Andersberg    |                                                                                                    | Sjuksköterska                                                                                                    | 1                                                                                                    |  |  |  |  |
| eva ek                                            |                                                                                                    |                                                                                                    | 1                                                                                                    |  |  |  |  |
| HE Vårdplaneringsteam-Osorterade Halmstads kommun |                                                                                                    |                                                                                                    | 1                                                                                                    |  |  |  |  |
| Avdelning 72 Kirurgi Halmstad                     |                                                                                                    |                                                                                                    | 1                                                                                                    |  |  |  |  |
|                                                   | Namn<br>Vårdcentralen Andersberg<br>test01 hallandutbsv1, Vårdcentralen Andersberg<br>eva ek<br>HE –-Vårdplaneringsteam Osorterade – Halmstads kommun<br>Avdelning 72 Kirurgi Halmstad | Namn<br>Vårdcentralen Andersberg<br>test01 hallandutbsv1, Vårdcentralen Andersberg<br>eva ek<br>HEVårdplaneringsteam-Osorterade Halmstads kommun<br>Avdelning 72 Kirurgi Halmstad | Namn     Professioner       Vårdcentralen Andersberg     Huvudadministrator       test01 hallandutbsv1, Vårdcentralen Andersberg     Sjuksköterska       eva ek     HEVårdplaneringsteam-OsorteradeHalmstads kommun       Avdelning 72 Kirurgi Halmstad     Kommun |  |  |  |  |

• Deltagaren blir struken och kommer inte att bli kallad på fler möten.

### 29. Registrera avliden

- Patient som enbart har sociala insatser då registrerar närsjukvården/psykiatrisk öppenvård patienten som avliden.
- Avlider patient som är inskriven i hemsjukvården i hemmet ska kommunen registrera avliden i Lifecare.

| Gun Halmstad -<br>19330303-0808                                                                                                    | Utbildningemil                                                                                                    | B                                                                                                    | (                                                                                                    | Helena Nord<br>Huvudadministratör, Värdcentralen Andersberg |
|----------------------------------------------------------------------------------------------------|----------------------------------------------------------------------------------------------------|----------------------------------------------------------------------------------------------------|----------------------------------------------------------------------------------------------------|-------------------------------------------------------------|
| Gun Halmstad<br>Personuppgifter<br>Meddelanden utanför vit<br>Tidigare processer<br>Historik<br>SPU<br>SAMORDINAD IRDRINDVELL PLAN<br>SIP-underlag | Per:<br>Per:<br>P | Sonuppgifter<br>ummer<br>03.0608 Folkbokföringsadr<br>dares<br>Gagaan 5, 302.30 H<br>instad Telefonnumer<br>darum -<br>1-03 Mobil<br>-<br>Epost<br>-<br>Telefontumer<br>-<br>Epost<br>-<br>Telefontumer<br>-<br>Epost | ess Enhetstillhörighet<br>Kommun<br>Halmstad Halmstads kommun, +4635137000<br>Vardeentrel<br>Amadeuskiniken Fyilinge, +4635146030<br>Boendetyp<br>Ordinart boende |                                                             |
| Moterr/Skapa kallelse O<br>Oversikt<br>Huvudmål<br>Delmål: HSL-insatser<br>Värdcentralen Andersber<br>Värdcentralen Andersber                      | 5<br>Nerg                                                                                                    |                                                                                                    |                                                                                                    |                                                             |

- Klicka på "Personuppgifter"
- Klicka på "Pennan

| 19 (20 00000 0 0 0 0 0 0 0 0 0 0 0 0 0 0 0                                                                                                     |   |
|----------------------------------------------------------------------------------------------------|---|
|                                                                                                    |   |
| Headen1 Discourse Discourse Discours |   |
|                                                                                                    |   |
| threaden a                                                                                                    |   |
| Reinzal                                                                                                    |   |
| Nelland Storgedows                                                                                                    |   |
| 0.6920.5                                                                                                    |   |
| Particular 1                                                                                                    |   |
| 302.20<br>Holmitad                                                                                                    |   |
|                                                                                                    |   |
|                                                                                                    |   |
|                                                                                                    |   |
|                                                                                                    |   |
|                                                                                                    |   |
| Folderson (                                                                                                    |   |
| Molecular Landowski konten za Landowski konten Zalinar                                                                                                    | ~ |
|                                                                                                    |   |
| Reserve and Annual Annual A                                                                                                    |   |
| Standi Jonek                                                                                                    | ~ |
| C raps arginst                                                                                                    |   |
|                                                                                                    |   |
|                                                                                                    |   |
|                                                                                                    | ~ |
|                                                                                                    |   |
| Visitebrashrean                                                                                                    |   |
| Adves                                                                                                    |   |
|                                                                                                    |   |
| Pathysing (i)                                                                                                    |   |
|                                                                                                    |   |
| Count Bar Bar                                                                                                    |   |
|                                                                                                    |   |
|                                                                                                    |   |
| Karaluk pastadrena A                                                                                                    |   |
|                                                                                                    |   |
| (0)-4911                                                                                                    |   |
|                                                                                                    |   |
|                                                                                                    |   |
| Ovigi<br>Helansiand kards                                                                                                    |   |
|                                                                                                    | _ |
|                                                                                                    |   |
|                                                                                                    |   |
| AVERT DATA DATA DATA DATA DATA DATA DATA DA                                                                                                    |   |
|                                                                                                    | _ |
|                                                                                                    |   |

• Längst ner på sidan för personuppgifter finns Knappen" REGISTRERA AVLIDEN"

| Registrera avliden patient    |  |
|-------------------------------|--|
| Ange datum *                  |  |
| AVBRYT REGISTRERA SOM AVLIDEN |  |

• Fyll i datum och Klicka på "REGISTRERA SOM AVLIDEN"

Om man registrerat avliden på fel patient går det att ångra avliden på sidan personuppgifter.

|                                                                                                | < | Tidigare processer                                       |                                          |            |                  |              |            |      |                        |                           |                  |          |            |
|------------------------------------------------------------------------------------------------|---|----------------------------------------------------------|------------------------------------------|------------|------------------|--------------|------------|------|------------------------|---------------------------|------------------|----------|------------|
| Kalle Halmstad<br>Personuppgifter<br>Närstående<br>Fast vårdkontakt                            | ^ | Tidigare SVP-pi<br>Patienten har inga<br>Tidigare SPU-p  | rocesser<br>tidigare SVP-pre<br>rocesser | ocesser    |                  |              |            |      |                        |                           |                  |          |            |
| Meddelanden utanför vtf                                                                        |   | Status                                                   | Vårdbegäran                              | Indatum    | Utskrivningsklar | Utdatum      | Mötesdatum | SIP  | Vårdavdelning          |                           |                  | Ø        | Funktioner |
| Historik                                                                                       |   | Avslutad                                                 | 2019-05-14                               | 2019-05-14 | 2019-05-14       | 2019-05-14   | 2019-05-14 |      | Avdelning 72 Kirurgi H | iallands sjukhus Halmstad | a 🚅              | <b>_</b> | n 8        |
| <ul> <li>Starta beslutstöd</li> <li>Skapa vårdbegäran</li> <li>Skapa underlag (SIP)</li> </ul> |   | Arkiverade SVP<br>Patienten har inga<br>Tidigare SIP-pre | P-processer<br>arkiverade SVP<br>ocesser | processer  |                  |              |            |      |                        |                           |                  |          |            |
|                                                                                                |   | Status                                                   | Start u                                  | nderlag    | Start SIP        | Mötesdatum ! | SIP        | Paus | Hemsjukvård            | Avslutad datum            | Kallelse skickad | Funkt    | oner       |
|                                                                                                |   | Avslutad                                                 | 2019-0                                   | 15-14      | 2019-05-14       | 2019-05-14   |            | Vej  | Ja                     | 2020-08-12                | 2019-05-14       | <b>n</b> | 1 8        |

• När man ångrat avliden måste SIP göras aktiv igen, detta görs från "Tidigare Processer" Klicka på backpilen

## 30. Medicinsk planering

Medicinsk planering initieras av legitimerad personal via ett "Meddelande utanför vårdtillfälle i Lifecare.

Tid bokas in av närsjukvården/psykiatrisk öppenvård för dialog/samordning. Tiden meddelas sjuksköterska i kommunal hälso- och sjukvård och/eller specialistmottagningar via ett "Meddelande utanför vårdtillfälle".

Vid akut behov ska upparbetad kontaktväg via telefon användas.

#### 31. Att registrera ny patient

Om patienten inte kommer upp när man söker, alltså inte finns registrerad i Lifecare sedan tidigare, väljs knappen "Registrera ny patient" som leder till registreringsformuläret för patienter.

|   | <b>a</b>            | Sök patient + Registrera ny patient                                        |
|---|---------------------|----------------------------------------------------------------------------|
|   |                     | Inga patienter hittades                                                    |
|   |                     | Personnummer, namn eller ärende ID                                         |
| _ |                     | 19890412-TF01                                                              |
|   |                     | Sök                                                                        |
|   | <del>ب</del> ت<br>ب | Skriv in personnummer, namn, eller ärende ID i sökfältet och klicka på sök |

Steg 1- Personuppgifter: Information om patienten hämtas automatiskt från befolkningsregistret. Kontrollera att informationen överensstämmer med aktuell patient. Här finns valmöjlighet att "Spara" för att avsluta, eller gå vidare till "Nästa" för att registrera närstående och fast vårdkontakt.

| Personuppgifter (1 av 3)                                                                         |                                                                            |       |                                  |
|--------------------------------------------------------------------------------------------------|----------------------------------------------------------------------------|-------|----------------------------------|
| Derconnummer*                                                                                    |                                                                            |       |                                  |
|                                                                                                  |                                                                            |       | 0                                |
| 19890412-1F01                                                                                    |                                                                            |       | 4                                |
| Förnamn*                                                                                         | Efternamn*                                                                 |       | Tilltalsnamn                     |
| Johan                                                                                            | Test                                                                       |       |                                  |
| Folkbokföringsadress                                                                             |                                                                            |       |                                  |
| Adress*                                                                                          | Postnummer*                                                                |       | Ort*                             |
| Hemmavägen 1                                                                                     | 12345                                                                      |       | Småstad                          |
| Telefonnummer                                                                                    | Mobilnummer                                                                |       | E-post                           |
|                                                                                                  |                                                                            |       |                                  |
|                                                                                                  |                                                                            |       |                                  |
| Enhetstillhörighet                                                                               |                                                                            |       |                                  |
| Kommun*                                                                                          | Vårdcentral *                                                              |       |                                  |
|                                                                                                  |                                                                            |       |                                  |
| Halmstads kommun 🗸                                                                               | Vårdcentralen Andersberg                                                   | ~     |                                  |
| Halmstads kommun  Vistelseadress dress                                                           | Vårdcentralen Andersberg Postnummer                                        | ~     | Ort                              |
| Halmstads kommun •<br>Vistelseadress                                                             | Vårdcentralen Andersberg  Postnummer                                       | •<br> | Ort                              |
| Halmstads kommun  Vistelseadress                                                                 | Vårdcentralen Andersberg  Postnummer  Datum fr.o.m                         | · ·   | Ort<br>Datum t.o.m               |
| Halmstads kommun  Vistelseadress                                                                 | Vårdcentralen Andersberg  Postnummer  Detum fr.o.m Välj datum              |       | Ort Datum t.o.m                  |
| Halmstads kommun  Vistelseadress udress /O-namn hvrigt                                           | Vårdcentralen Andersberg      Postnummer      Datum fr.o.m      Välj datum | •     | Ort Datum t.o.m Välj datum       |
| Halmstads kommun  Vistelseadress udress /O-namn vvrigt ödelseland                                | Vårdcentralen Andersberg  Postnummer  Datum fr.o.m Välj datum Språk        |       | Ort<br>Datum t.o.m Välj datum    |
| Halmstads kommun        Vistelseadress                                                           | Vårdcentralen Andersberg  Postnummer  Datum fr.o.m Välj datum  Språk       |       | Ort<br>Datum t.o.m<br>Välj datum |
| Halmstads kommun       Vistelseadress       udress       :/O-namn       :/Origt       ödelseland | Vårdcentralen Andersberg  Postnummer  Datum fr.o.m Valj datum  Språk       |       | Ort<br>Datum t.o.m<br>Välj datum |

Steg 2 – Närstående. Fyll i aktuella uppgifter. Tryck "Spara" för att avsluta, eller välj "Nästa" för att registrera fast vårdkontakt.

| Registrera person             |          |       |
|-------------------------------|----------|-------|
| Närstående (2 av 3)           |          |       |
| Typ av närstående*            | Relation |       |
| Närstående 🗸                  | Bror     |       |
| Namn*                         |          |       |
| Johannes                      |          |       |
| Första kontaktperson          |          |       |
| Telefonnummer                 |          |       |
| Mobil                         |          |       |
|                               |          |       |
|                               |          |       |
| Hem                           | Arbete   |       |
|                               |          |       |
| Adressuppgifter               |          |       |
| Bor tillsammans med patienten |          |       |
| A 4                           |          |       |
| AU123                         |          |       |
|                               |          |       |
| Postnummer                    | Ort      |       |
|                               |          |       |
| Avbryt Föregående             | Nästa    | Spara |

Steg 3 – Fast vårdkontakt. Se separat punkt för registrering av fast vårdkontakt. Tryck "Spara".

## 32. SIP blankett då digital SIP inte kan användas

Blanketten finns på vårdgivarwebben sidan Trygg och effektiv utskrivning – klicka på <u>länken</u> till pappersblanketten för SIP